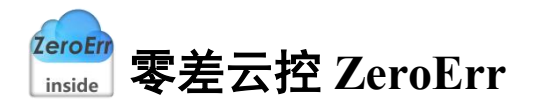

# eRunner 软件 用户手册

手册版本: 1.7 资料获取:

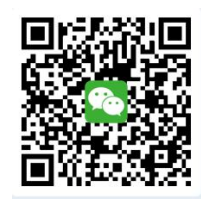

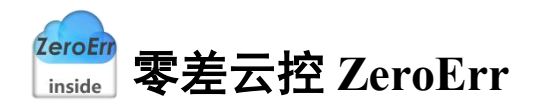

目 录

| 1. eRunner 简介       | 4  |
|---------------------|----|
| 1.1 关于 eRunner      | 4  |
| 1.2 关于本手册           | 4  |
| 2. 功能介绍             | 4  |
| 3. 连接设置             | 5  |
| 4. CAN 自定义协议控制      | 8  |
| 4.1 位置控制            | 8  |
| 4.1.1 绝对位置运动        | 10 |
| 4.1.2 相对位置运动        | 11 |
| 4.1.3 持续运动          | 13 |
| 4.2 速度控制            | 14 |
| 4.3 力矩控制            | 16 |
| 5. CANopen 协议控制     | 18 |
| 5.1 轮廓位置模式          | 19 |
| 5.2 轮廓速度模式          | 22 |
| 5.3 轮廓扭矩模式          | 25 |
| 5.4 周期同步位置模式        | 28 |
| 5.5 周期同步速度模式        | 30 |
| 5.6 周期同步扭矩模式        | 32 |
| 5.7 位置插补模式          | 34 |
| 6. 自定义数据收发          | 37 |
| 7. CAN 自定义协议说明      |    |
| 7.1 读取数据            | 38 |
| 7.1.1 发送读数据的指令      | 38 |
| 7.1.2 接收读数据的信息      | 38 |
| 7.2 写入数据            | 39 |
| 7.2.1 发送写数据的指令      | 39 |
| 7.2.2 接收写数据的信息      | 39 |
| 7.3 写入命令            | 40 |
| 7.3.1 发送写命令的指令      | 40 |
| 7.3.2 接收写命令的信息      | 40 |
| 7.4 CAN 自定义协议运动控制报文 | 41 |

# www.com with the second second secon

| 7.4.1  | 绝对运动模式            | 41 |
|--------|-------------------|----|
| 7.4.2  | 相对运动模式            | 42 |
| 7.4.3  | 连续运动模式            | 43 |
| 7.4.4  | 速度模式              | 44 |
| 7.4.5  | 力矩模式              | 45 |
| 7.5 地址 | 止表                | 46 |
| 7.5.1  | 参数与变量地址表          | 46 |
| 7.5.2  | 命令地址表             | 50 |
| 7.5.3  | 模组信息解析说明          | 51 |
| 8. 参考资 | 料                 | 55 |
| 9. 附录1 | CAN 自定义协议定义的错误代码表 | 56 |
|        |                   |    |

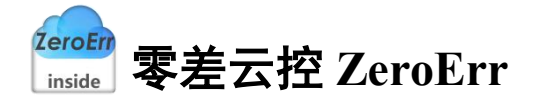

### 1. eRunner 简介

### 1.1 关于 eRunner

eRunner 是一款支持多种通讯协议控制、通信报文监控功能于一体的,能够实现 eRob 关节模组运动控制的上位机。

### 1.2 关于本手册

本手册介绍深圳市零差云控科技有限公司 eRunner 上位机使用方法、注意事项等信息,请 务必仔细阅读后再上手操作。

### 2. 功能介绍

打开上位机程序进入主界面如图 2-1 所示:

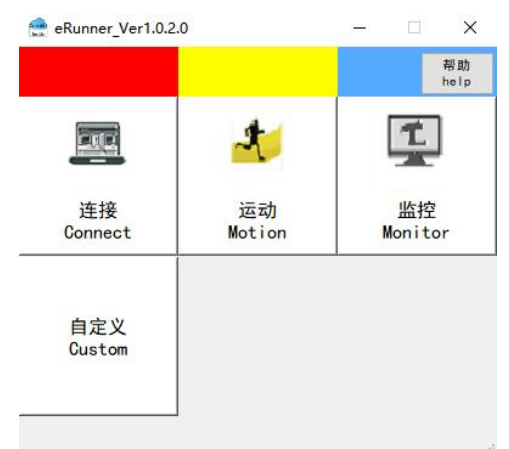

图 2-1 主界面

● 点击"连接"按钮:打开"设备连接"界面,此界面实现 USBCAN 设备初始化及 设备节点扫描连接。

● 点击"运动"按钮:在连接菜单完成连接后可打开"CAN运动控制"/"CANopen运动控制"界面,基于 CAN 自定义/CANopen 通讯协议的多种运动控制模式在此界面实现。

点击"监控"按钮:打开指令监控界面,此界面实现对运动控制相关报文数据进行监控。

● 点击"自定义"按钮:打开自定义数据收发界面,用户可在此界面自行编辑帧 ID 及数据进行发送。

● 点击"帮助"按钮:打开此说明文档,对操作说明和注意事项做出诠释。

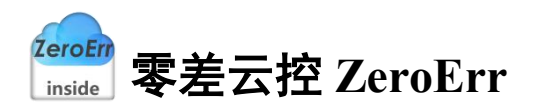

### 3. 连接设置

进入上位机界面后首先对设备进行连接,否则无法进行相关测试,连接步骤如下: 1、在主界面点击"连接"按钮弹出"设备连接"界面。

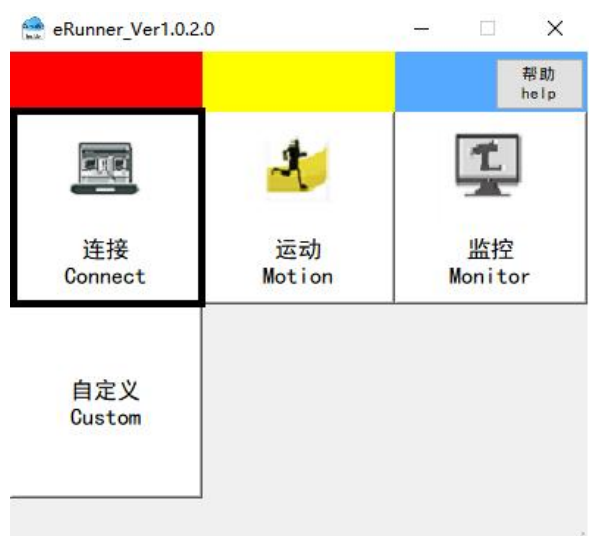

#### 图 3-1 打开连接界面

2、打开"设备连接"界面如图 3-2 所示,根据需求在通讯协议处选择 CAN 自定义或 CANopen。

| 00                                | Infection            | Jett      | ing:        | 5      |
|-----------------------------------|----------------------|-----------|-------------|--------|
| 日描范围<br>ID Range                  | 1                    | -         | 64          |        |
|                                   | 扫<br>Scann           | 描<br>ning |             |        |
|                                   |                      |           |             |        |
|                                   |                      |           |             |        |
|                                   |                      |           |             |        |
|                                   |                      |           |             |        |
|                                   |                      |           |             |        |
|                                   |                      |           |             |        |
|                                   |                      |           |             |        |
| **                                | ŧż                   |           | 125 11      |        |
| 连<br>Conn                         | 接<br>Hect            | Di        | 断开<br>sconn | ect    |
| 连<br>Conn<br>重信周期<br>ommunication | 接<br>wect<br>n Cycle | Di        | 断开<br>sconn | ect μs |

#### 图 3-2 通讯协议选择

3、设定扫描范围,默认为1-64,用户可根据实际情况自行修改,点击"扫描"按钮,如图 3-3 所示。

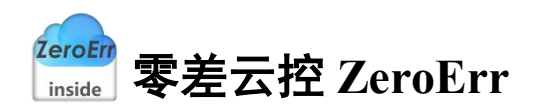

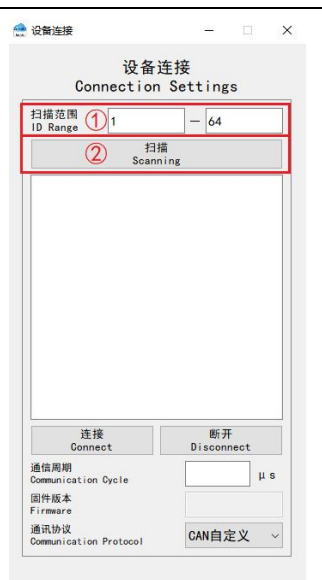

#### 图 3-3 扫描节点

4、扫描完成后会将扫描到的节点 ID 反馈至窗口列表如图 3-4 所示:

| D Range                                            |                       |
|----------------------------------------------------|-----------------------|
| Scanning                                           |                       |
| CANLID 2                                           |                       |
| LAIN ID 2                                          |                       |
|                                                    |                       |
|                                                    |                       |
|                                                    |                       |
|                                                    |                       |
|                                                    |                       |
|                                                    |                       |
|                                                    |                       |
|                                                    |                       |
|                                                    |                       |
|                                                    |                       |
|                                                    |                       |
|                                                    |                       |
|                                                    |                       |
| 连接                                                 | 断开                    |
| 连接<br>Connect D                                    | 断开<br>isconnect       |
| 连接<br>Connect D                                    | 断开<br>isconnect       |
| 连接<br>Connect D<br>始期期<br>smmunication Cycle       | 断开<br>isconnect<br>μs |
| 连接<br>Connect D<br>始周期                             | 断开<br>isconnect<br>μs |
| 连接<br>Connect D<br>信周期<br>mmunication Cycle<br>评版本 | 断开<br>isconnect<br>µs |

#### 图 3-4 完成扫描

5、选中待连接节点,点击"连接"按钮,如图 3-5 所示,设备连接成功后对应节点号变为绿色,自动获取设备固件版本并在"设备连接"界面进行显示如图 3-6 所示,通信周期为 CANopen 协议控制参数,默认设置为1000 µ s,可根据需求进行变更。

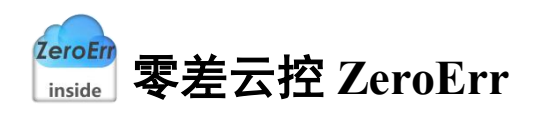

| 设备1<br>Connection                                                   | 生接<br>Settings              | 设行<br>Connectio                                               | 备连接<br>on Settings                      |
|---------------------------------------------------------------------|-----------------------------|---------------------------------------------------------------|-----------------------------------------|
| 扫描范围<br>ID Range 1                                                  | - 64                        | 扫描范围<br>ID Range 1                                            | - 64                                    |
| 扫报<br>Scann                                                         | ing.                        | Sc                                                            | 扫描<br>anning                            |
| CAN_ID 2                                                            | Ð                           | CAN_ID 2                                                      |                                         |
|                                                                     |                             |                                                               |                                         |
|                                                                     |                             |                                                               |                                         |
|                                                                     |                             |                                                               |                                         |
|                                                                     |                             |                                                               |                                         |
|                                                                     |                             |                                                               |                                         |
|                                                                     |                             |                                                               |                                         |
| 2                                                                   |                             |                                                               |                                         |
| ②<br>连接<br>Connect                                                  | 断开<br>Disconnect            | 连接<br>Connect                                                 | 断开<br>Disconnect                        |
| ②<br>连接<br>Connect<br>雪信周调                                          | 郡开<br>Disconnect<br>」 µs    | 连接<br>Connect<br>通信周期<br>Commutation Cycle                    | 断开<br>Disconnect<br>1000 µ              |
| ②<br>这接<br>Connect<br>看信周期<br>Communication Cycle<br>即作版本<br>irmare | 郡开<br>Disconnect<br>」」」 μ s | 连接<br>Connet<br>遙信周期<br>Commication Cycle<br>图件版本<br>Firimare | 勝开<br>Disconnect<br>1000 i<br>520212171 |

#### 图 3-5 连接节点

#### 图 3-6 连接成功

连接成功后,可在主界面点击"运动"按钮打开运动控制界面如图 3-7 所示,点击"监控" 按钮打开指令监控页面如图 3-8 所示。

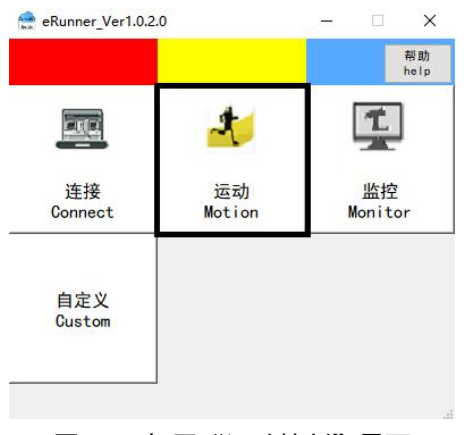

图 3-7 打开"运动控制"界面

|               |              | 帮助<br>help    |
|---------------|--------------|---------------|
|               | *            | 1             |
| 连接<br>Connect | 运动<br>Motion | 监控<br>Monitor |
| 自定义           |              |               |

图 3-8 打开"数据监控"界面

<sup>ZeroEff</sup> inside 零差云控 ZeroErr

# 4. CAN 自定义协议控制

在"设备连接"界面通讯协议处选用"CAN 自定义"则打开运动界面为"CAN 自定义协议控制"如图 4-1 所示,打开监控界面如图 4-2 所示。

| 载速度<br>ec 5566            | - II                                     | Repetitive                                                                                                    | ON          |                    | 清 S<br>Cle  | 2<br>ar      |          | 停止<br>0FF |
|---------------------------|------------------------------------------|----------------------------------------------------------------------------------------------------|-------------|--------------------|-------------|--------------|----------|-----------|
| 回期<br>Apply<br>等止<br>Stop | ont/s*<br>使能<br>Enable<br>下使能<br>Disable | 相对位置言识/Kive Belative<br>向微<br>Backwards ont 向微<br>Cont 问题<br>位置意动<br>传统运动/Continuous<br>向微<br>Porward<br>Political<br>Political | BSS//Data B | JR/Time St&/Status | 他D/frame ID | 照之政编/Message | 注病/Siate |           |

图 4-1 CAN 自定义协议控制界面

#### 图 4-2 数据监控界面

### 4.1 位置控制

CANIDS

选择工作模式为"位置控制"如图 4-3 所示:

| 速度<br>Speed | 5566    | cnt/s          | 绝对位置运动/Move     | Absolute                   |
|-------------|---------|----------------|-----------------|----------------------------|
| 加速度<br>Acc  | 5566    | cnt/s=         | Move to         | Cnt<br>〇 往返运动<br>Repetitiv |
| 减速度<br>Dec  | 5566    | cnt/s=         | 相对位置运动/Move     | Relative                   |
|             |         |                | 向后<br>Backwards | cnt 向前<br>Forward          |
| 应月<br>App   | ∏<br>Iy | 使能<br>Enable   |                 | 〇 往返运动<br>Repetitiv        |
|             |         |                | 持续运动/Continuou  | s                          |
| 停1<br>Sto   | E<br>p  | 下使能<br>Disable | 向后<br>Backwards | 向前<br>Forward              |
|             |         |                |                 |                            |

#### 图 4-3 位置控制模式

点击"应用"按钮:设置速度、加速度、减速度,监控页面监控报文如图 4-4 所示:

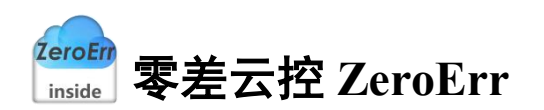

| 开启<br>ON |                                     |                           |                     | 清空<br>Clear                       |                                                               | 停」<br>OFI |
|----------|-------------------------------------|---------------------------|---------------------|-----------------------------------|---------------------------------------------------------------|-----------|
| 数据/Data  | 时间//Time<br>2022.03.12 15:04:24.227 | 状态/Status<br>发送成功<br>Send | 帧ID/Frame ID<br>642 | 报文数据/Message<br>00 8A 00 00 15 BE | 注释/State<br>设置速度为5566cnt/s<br>Set speed to 5566cnt/s          |           |
| 2        | 2022.03.12 15:04:24.227             | 援收<br>Receive             | 5C2                 | 3E                                |                                                               |           |
| 3        | 2022.03.12 15:04:24.234             | 发送成功<br>Send              | 642                 | 00 88 00 00 15 BE                 | 设置加速度为5566cnt/s <sup>2</sup><br>Set acceleration to 5566cnt/s |           |
| 4        | 2022.03.12 15:04:24.235             | 援收<br>Receive             | 5C2                 | 3E                                |                                                               |           |
| 5        | 2022.03.12 15:04:24.242             | 发送成功<br>Send              | 642                 | 00 89 00 00 15 BE                 | 设置减速度为5566cnt/s <sup>2</sup><br>Set deceleration to 5566cnt/s |           |
| 6        | 2022.03.12 15:04:24.242             | 援收<br>Receive             | 5C2                 | 3E                                |                                                               |           |

图 4-4 "应用"按钮报文监控

点击"使能"按钮: 电机使能, 监控页面监控报文数据如图 4-5 所示:

| an Boundary   |                                    |                           |                    |                                   |                          |              |
|---------------|------------------------------------|---------------------------|--------------------|-----------------------------------|--------------------------|--------------|
|               |                                    |                           | 数                  | r据监控<br>onitor                    |                          |              |
| 开启<br>ON      |                                    |                           |                    | 清空<br>Clear                       |                          | 停止<br>0FF    |
| 数3篇/Data<br>1 | 时间/Time<br>2022.03.12 15:10:46.862 | 状态/Status<br>发送成功<br>Send | 创D/Frame ID<br>641 | 报文数据/Message<br>01 00 00 00 00 01 | 注释/State<br>使能<br>Enable |              |
| 2             | 2022.03.12 15:10:46.862            | 援收<br>Receive             | 5C1                | 3E                                |                          |              |
|               |                                    |                           |                    |                                   |                          |              |
|               |                                    |                           |                    |                                   |                          |              |
| 关闭<br>Close   |                                    |                           |                    |                                   |                          | 导出<br>Export |

#### 图 4-5 "使能"按钮报文监控

点击"停止"按钮:停止当前运动,监控页面监控报文数据如图 4-6 所示:

|          |                                    |                           | 数                   | (据监控                  |                          |   |           |
|----------|------------------------------------|---------------------------|---------------------|-----------------------|--------------------------|---|-----------|
|          |                                    |                           | M                   | onitor                |                          |   |           |
| 开启<br>ON |                                    |                           |                     | 清空<br>Clear           |                          | 1 | 停止<br>0FF |
| 数据/Data  | 时间/Time<br>2022.03.12 15:11:20.263 | 状态/Status<br>发送成功<br>Send | 帧ID/Frame ID<br>641 | 报文数据/Message<br>00 84 | 注稿/State<br>停止运动<br>Stop |   |           |
|          | 2022.03.12 15:11:20.263            | 接收<br>Receive             | 5C1                 | 3E                    |                          |   |           |
|          |                                    |                           |                     |                       |                          |   |           |
|          |                                    |                           |                     |                       |                          |   |           |
|          |                                    |                           |                     |                       |                          |   |           |
|          |                                    |                           |                     |                       |                          |   |           |
|          |                                    |                           |                     |                       |                          |   |           |
|          |                                    |                           |                     |                       |                          |   |           |
|          |                                    |                           |                     |                       |                          |   |           |
|          |                                    |                           |                     |                       |                          |   |           |

#### 图 4-6"停止"按钮报文监控

点击"下使能"按钮: 电机下使能, 监控页面监控报文数据如图 4-7 所示。

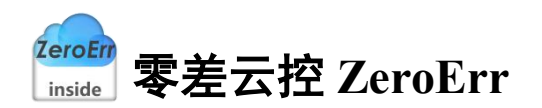

|          |                                    |                           | M                    | onitor                            |               |          |   |
|----------|------------------------------------|---------------------------|----------------------|-----------------------------------|---------------|----------|---|
| 开启<br>ON |                                    |                           |                      | 清空<br>Clear                       |               |          | 何 |
| 数据/Data  | 时间/Time<br>2022.03.12 15:11:44.539 | 状态/Status<br>发送成功<br>Send | 001D/Frame ID<br>641 | 报文数据/Message<br>01 00 00 00 00 00 | 失能<br>Disable | 注释/State |   |
|          |                                    |                           |                      |                                   |               |          |   |
|          | 2022.03.12 15:11:44.539            | 接收<br>Receive             | 5C1                  | 3E                                |               |          |   |
|          | 2022.03.12 15:11:44.539            | 接收<br>Receive             | 5C1                  | 3E                                |               |          |   |
|          | 2022.03.12 15:11:44.539            | 接收<br>Receive             | 5C1                  | SE                                |               |          |   |
|          | 2022.03.12 15:11:44.539            | 接依<br>Receive             | 5C1                  | 36                                |               |          |   |
|          | 2022.03.12 15:11:44.539            | 接收<br>Receive             | 5C1                  | 36                                |               |          |   |

图 4-7 "下使能"按钮报文监控

位置控制模式下运动方式分为绝对位置运动、绝对位置往返运动、相对位置运动、相对位 置往返运动、持续向前运动、持续向后运动,在运动方式切换之前,如电机处于运动状态应先 点击"停止"按钮,使电机停止转动。

#### 4.1.1 绝对位置运动

1、如图 4-8 所示,电机使能后,在①处输入目标位置,根据需求勾选或不勾选"往返运动"选项框。

| e 度<br>peed | 5566 | cnt/s          | 运动 运动           | ant                                                                            |
|-------------|------|----------------|-----------------|--------------------------------------------------------------------------------|
| u速度<br>cc   | 5566 | cnt/s=         | Move to         | (1) Chu<br>(1) Chu<br>(1) Chu<br>Chu<br>Chu<br>Chu<br>Chu<br>Chu<br>Chu<br>Chu |
| 战速度<br>ec   | 5566 | cnt/s=         | _相对位置运动/Move R  | elative                                                                        |
|             |      |                | 向后<br>Backwards | cnt 向前<br>Forward                                                              |
| 应用<br>Apply | ,    | 使能<br>Enable   |                 | 〇<br>(<br>twittive<br>Repetitive                                               |
|             |      |                | 持续运动/Continuous |                                                                                |
| 停止<br>Stop  |      | 下使能<br>Disable | 向后<br>Backwards | 向前<br>Forward                                                                  |
|             |      |                |                 |                                                                                |
|             |      |                |                 |                                                                                |

#### 图 4-8 位置控制-绝对位置运动

2、以目标位置输入为0为例,点击②处"运动"按钮,电机开始转动,勾选"往返运动" 监控报文如图 4-9 所示,未勾选"往返运动"监控报文如图 4-10 所示。

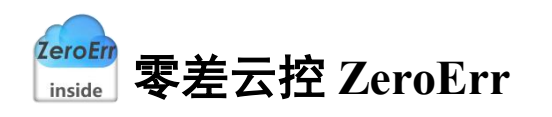

🔮 CAN自定义协议控制

| 位置控制/Pos      | itioning Control       | ~            |                                              |              |                                     |                           |                     |                                   | -                                           | □ ×          |  |
|---------------|------------------------|--------------|----------------------------------------------|--------------|-------------------------------------|---------------------------|---------------------|-----------------------------------|---------------------------------------------|--------------|--|
| 速度<br>Speed   | 5566                   | cnt/s        | 給对位置运动/Nove Absolute<br>运动<br>Nove to 0 cnt  | пе           |                                     |                           | 数<br>Me             | 据监控<br>onitor                     |                                             | 德正           |  |
| 加速度<br>Acc    | 5566                   | cnt/s*       | <ul> <li></li></ul>                          | ON           |                                     |                           |                     | Clear                             |                                             | OFF          |  |
| 减速度<br>Dec    | 5566                   | cnt/s=       | 相对位置运动/Move Relative                         | 数据/Data<br>1 | 818/Time<br>2022.03.12 15:16:03.211 | 状态/Status<br>发送成功<br>Send | 9회D/Frame ID<br>642 | 报文数编/Message<br>00 8D 00 00 00 02 | 注释/State<br>设置带往返运动模式<br>Repetitive         | ^            |  |
| 应用<br>Apply   |                        | 使能<br>Enable | Backwards Citt Forward<br>往返运动<br>Renatition | 2            | 2022.03.12 15:16:03.211             | 授校<br>Receive             | 5C2                 | 3E                                |                                             |              |  |
|               |                        |              | 持续运动/Continuous                              | 3            | 2022.03.12 15:16:03.218             | 发送成功<br>Send              | 642                 | 00 87 00 00 00 00                 | 相对位重要0<br>The relative position is set to 0 |              |  |
| 停止<br>Stop    |                        | 下使能          | 向后<br>Backwards Forward                      | 4            | 2022.03.12 15:16:03.218             | 撥权<br>Receive             | 5C2                 | 3E                                |                                             |              |  |
|               |                        |              |                                              | 5            | 2022.03.12 15:16:03.225             | 发送成功<br>Send              | 642                 | 00 86 00 00 00 00                 | 运动至0cnt<br>Move to 0cnt                     |              |  |
|               |                        |              |                                              | 6            | 2022.03.12 15:16:03.225             | 據收<br>Receive             | 5C2                 | 3E                                |                                             |              |  |
|               |                        |              |                                              | 7            | 2022.03.12 15:16:03.238             | 发送成功<br>Send              | 642                 | 00.83                             | 开始运动<br>Motion                              |              |  |
|               |                        |              |                                              | 8            | 2022.03.12 15:16:03.238             | 播收<br>Receive             | 5C2                 | 3E                                |                                             |              |  |
| 度<br>beed -55 | 29 ont/s 位置<br>Positio | 48212 ont    | 电机电流295 MA 状态<br>Current Status              | 关闭<br>Close  |                                     |                           |                     |                                   |                                             | 等出<br>Export |  |

×

#### 图 4-9 带往返运动的绝对位移监控报文数据

| CAN自定)             | 之物收控制            |                          |                                             | ×      |             |                         |               |              |                                |                                             |              |
|--------------------|------------------|--------------------------|---------------------------------------------|--------|-------------|-------------------------|---------------|--------------|--------------------------------|---------------------------------------------|--------------|
| 位置控制/Pe            | ositioning Contr | ~ Io                     |                                             |        | 2 数据运控      |                         |               |              |                                | -                                           | □ ×          |
| 速度<br>Speed<br>加速度 | 5566             | ont/s                    | 绝对位置运动/Move Absolute<br>运动<br>Move to 0 cnt |        | 开启          |                         |               | 数<br>M       | 据监控<br>onitor<br><sup>清空</sup> |                                             | 停止           |
| Acc                | 3300             |                          | O t± x2 im<br>Repeti                        | ive    | 0N          | 时间/Time                 | 按本/Status     | MID/Frame ID | Glear<br>接文的第Message           | 注题/State                                    | OFF          |
| 减速度<br>Dec         | 5566             | cnt/s <sup>e</sup>       | 相对位置运动/Move Relative<br>向后 cnt _ 向前         |        | 1           | 2022.03.12 15:17:08.066 | 发送成功<br>Send  | 642          | 00 8D 00 00 00 01              | 设置不带往返运动模式<br>Unidirectional motion         |              |
| 应)<br>App          | ∰<br>Iy          | 使能<br>Enable             | Backwards Cinc Forw<br>( 注返运<br>Repeti      | d<br>b | 2           | 2022.03.12 15:17:08.066 | 播收<br>Receive | 5C2          | 3E                             |                                             |              |
|                    |                  |                          | 持续运动/Continuous                             |        | 3           | 2022.03.12 15:17:08.073 | 发送成功<br>Send  | 642          | 00 87 00 00 00 00              | 相对位置置0<br>The relative position is set to 0 |              |
| 停 J<br>Sto         | LE<br>op         | 下使能<br>Disable           | 向后 向前<br>Backwards Forwar                   |        | 4           | 2022.03.12 15:17:08.073 | 援牧<br>Receive | 5C2          | 3E                             |                                             |              |
|                    |                  |                          |                                             |        | 5           | 2022.03.12 15:17:08.080 | 发送成功<br>Send  | 642          | 00 86 00 00 00 00              | 运动至0cmt<br>Move to 0cmt                     |              |
|                    |                  |                          |                                             |        | 6           | 2022.03.12 15:17:08.080 | 援收<br>Receive | 5C2          | 3E                             |                                             |              |
|                    |                  |                          |                                             |        | 7           | 2022.03.12 15:17:08.094 | 发送成功<br>Send  | 642          | 00 83                          | 开始运动<br>Motion                              |              |
|                    |                  |                          |                                             |        | 8           | 2022.03.12 15:17:08.095 | 接收<br>Receive | 5C2          | 3E                             |                                             |              |
| 皇度<br>Speed        | 5510 cnt/s f     | 位置<br>Position 21090 cnt | 电机电流 -308 MA 状态<br>Current Status           |        | 关闭<br>Close |                         |               |              |                                |                                             | 导出<br>Export |

图 4-10 不带往返运动的绝对位移监控报文数据

### 4.1.2 相对位置运动

1、如图 4-11 所示, 电机使能后, 在①处输入相对位移距离, 根据需求勾选或是不勾选"往 返运动"选项框。

| 速度<br>peed | 5566   | cnt/s          | 绝对位置运动/Move Absolute                                                                                                    |         |
|------------|--------|----------------|----------------------------------------------------------------------------------------------------|---------|
| u速度<br>cc  | 5566   | cnt/s=         | Move to Cnt<br>Cnt<br>在返运动<br>Repetiti                                                                                                    | ve      |
| 成速度<br>ec  | 5566   | cnt/s=         | 相对位置运动/Move Relative                                                                                                    | _       |
| 应月<br>App  | ₽<br>γ | 使能<br>Enable   | Backwards 1 cnt Forward<br>在在 Cnt Forward<br>在 Cnt Forward<br>E Cnt Forward<br>E Cnt Forward<br>E Cnt For | d<br>ve |
| 停」<br>Sto  | E<br>p | 下使能<br>Disable | 的后<br>自后<br>Backwards                                                                                                    |         |
|            |        |                |                                                                                                    |         |
|            |        |                |                                                                                                    |         |

图 4-11 相对位置运动

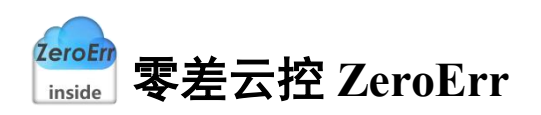

勾选"往返运动"选项后,点击"向前"按钮监控报文如图 4-12 所示:

| - CAN自定义           | 协议控制                |                |                                       | - • ×                |                                          |                                    |                           |                     |                                   |                                                |              |
|--------------------|---------------------|----------------|---------------------------------------|----------------------|------------------------------------------|------------------------------------|---------------------------|---------------------|-----------------------------------|------------------------------------------------|--------------|
| 位置控制/Por           | sitioning Control   | ~              |                                       |                      | 10 10 10 10 10 10 10 10 10 10 10 10 10 1 |                                    |                           |                     |                                   |                                                |              |
| 速度<br>Speed<br>加速度 | 5566                | ent/s          | 绝对位置运动/Move Absolute<br>运动<br>Move to | cnt                  | 开启                                       |                                    |                           | 数<br>M              | 7据监控<br>onitor                    |                                                | 停止           |
| Acc<br>减速度<br>Dec  | 5566                | cnt/s*         | 相对位置运动/Move Relative                  | ○ 程進运动<br>Repetitive | 数编/Data<br>1                             | 时间/Time<br>2022.03.12 15:22:25.425 | 状态/Status<br>发送成功<br>Send | 続ID/Frame ID<br>642 | 初文数编/Message<br>00 8D 00 00 00 02 | 注释/State<br>设置带往返运动模式<br>Repetitive            | WP           |
| 应用                 |                     | 使能<br>Enable   | Backwards 10000                       | ont Forward          | 2                                        | 2022.03.12 15:22:25.425            | 接纹<br>Receive             | 5C2                 | 3E                                |                                                |              |
|                    |                     |                | 持续运动/Continuous                       | Repetitive           | 3                                        | 2022.03.12 15:22:25.432            | 发送成功<br>Send              | 642                 | 00 87 00 00 27 10                 | 设置运动距离为10000cnt<br>Set the distance to10000cnt |              |
| 停止<br>Stor         |                     | 下使能<br>Disable | 向后<br>Backwards                       | 向前<br>Forward        | 4                                        | 2022.03.12 15:22:25.432            | 猥钦<br>Receive             | 5C2                 | 3E                                |                                                |              |
| 0.00               |                     | 0100010        |                                       |                      | 5                                        | 2022.03.12 15:22:25.439            | 发送成功<br>Send              | 642                 | 00 83                             | 开始正向运动<br>Forward                              |              |
|                    |                     |                |                                       |                      | 6                                        | 2022.03.12 15:22:25.439            | 撥纹<br>Receive             | 5C2                 | 3E                                |                                                |              |
| 速度 9<br>Speed 9    | cnt/s 位置<br>Positic | in 10001 cnt   | 电机电流<br>Current -40 mA 状态<br>Stat     | 5<br>Lus             | 关闭<br>Close                              |                                    |                           |                     |                                   |                                                | 导出<br>Export |

图 4-12 带往返相对位移-向前

勾选"往返运动"选项后,点击"向后"按钮监控报文如图 4-13 所示:

| 会 CAN目定S          | (协议控制             |                    |                        | - 🗆 ×                       |   |             |                                    |                           |                     |                                   |                                                  |              |
|-------------------|-------------------|--------------------|------------------------|-----------------------------|---|-------------|------------------------------------|---------------------------|---------------------|-----------------------------------|--------------------------------------------------|--------------|
| 位置控制/Po           | sitioning Control | ~                  |                        |                             |   |             |                                    |                           |                     |                                   |                                                  |              |
| 速度<br>Speed       | 5566              | ont/s              | 绝对位置运动/Nove Abso       | olute                       | đ | 数据监控        |                                    |                           |                     |                                   | -                                                | □ ×          |
| 加速度<br>Acc<br>减速度 | 5566              | cnt/s <sup>2</sup> | Move to                | Cnt<br>〇 桂返运动<br>Repetitive |   | 开启          |                                    |                           | 数<br>M              | 据监控<br>onitor                     |                                                  | 停止           |
| Dec<br>应;         | 5500              | cht/s-             | 向后<br>Backwards 10000  | cnt 向前<br>Forward           | 1 | 数据/Data     | 时间/Time<br>2022.03.12 15:39:29.843 | 状态/Status<br>发送成功<br>Send | MID/Frame ID<br>642 | 版文数编/Message<br>00 8D 00 00 00 02 | 注释/State<br>设置带往返运动模式<br>Repetitive              | urr          |
| hpp               | .,                | Lindia             | 持续运动/Continuous        | ~ Repetitive                | 2 |             | 2022.03.12 15:39:29.843            | 播成<br>Receive             | 5C2                 | 3E                                |                                                  |              |
| 停1<br>Sto         | E o               | 下使能<br>Disable     | 向)后<br>Backwards       | 向前<br>Forward               | 3 |             | 2022.03.12 15:39:29.850            | 发送成功<br>Send              | 642                 | 00 87 FF FF D8 F0                 | 设置运动距离为-10000cnt<br>Set the distance to-10000cnt |              |
|                   | -                 |                    |                        |                             | 4 |             | 2022.03.12 15:39:29.850            | 接收<br>Receive             | 5C2                 | ЗE                                |                                                  |              |
|                   |                   |                    |                        |                             | 5 |             | 2022.03.12 15:39:29.857            | 发递成功<br>Send              | 642                 | 00.83                             | 开始反向运动<br>Backwards                              |              |
|                   |                   |                    |                        |                             | e |             | 2022.03.12 15:39:29.857            | 接收<br>Receive             | 5C2                 | 3E                                |                                                  |              |
| 速度<br>Speed 9     | cnt/s 位置<br>Posit | ion 10001 ont      | 电机电流<br>Current -40 mA | 状态<br>Status                |   | 关闭<br>Close |                                    |                           |                     |                                   |                                                  | 号出<br>Export |

#### 图 4-13 带往返相对位移-向后

不勾选"往返运动"选项,点击"向前"按钮监控报文如图 4-14 所示:

| 🔮 CAN自定            | 化物议控制             |                       |                                      | - • ×         |              |                                    |                           |                     |                                   |                                                 |              |
|--------------------|-------------------|-----------------------|--------------------------------------|---------------|--------------|------------------------------------|---------------------------|---------------------|-----------------------------------|-------------------------------------------------|--------------|
| 位置控制/P             | ositioning Contro | d v                   |                                      |               | 🔮 87382274   |                                    |                           |                     |                                   | -                                               |              |
| 速度<br>Speed<br>加速度 | 5566              | ent/s                 | 绝对位置运动/Move Absolut<br>运动<br>Move to | e ont         | 开启<br>ON     |                                    |                           | 数<br>M              | オ据监控<br>lonitor<br>∄空             |                                                 | 停止<br>0FF    |
| Acc<br>减速度<br>Dec  | 5566              | cnt/s*                | 相对位置运动/Move Relativ                  | e Gatt        | 联張/Data<br>1 | 时间/Time<br>2022.03.12 15:25:00.042 | 秋志/Status<br>发送成功<br>Send | NID/Frame ID<br>642 | 报文政编/Message<br>00 8D 00 00 00 01 | 注释/State<br>设备不带柱波运动模式<br>Unidirectional motion |              |
| 应.                 | Ħ                 | 使能<br>Frable          | Backwards 10000                      | cnt Forward   | 2            | 2022.03.12 15:25:00.042            | 播80.<br>Receive           | 502                 | 3E                                |                                                 |              |
|                    | .,                | Chaoro                | 持续运动/Continuous                      | Repetitive    | 3            | 2022.03.12 15:25:00.049            | 2019年8月)<br>Send          | 642                 | 00 87 00 00 27 10                 | 设置运动距离为10000cnt<br>Set the distance to10000cnt  |              |
| 停.                 | £                 | 下使能<br>Disable        | 向后<br>Backwards                      | 向前<br>Forward | 4            | 2022.03.12 15:25:00.049            | 播版<br>Receive             | 5C2                 | 3E                                |                                                 |              |
|                    |                   |                       |                                      |               | 5            | 2022.03.12 15:25:00.056            | 283)加虑功<br>Send           | 642                 | 00 83                             | 开始正向运动<br>Forward                               |              |
|                    |                   |                       |                                      |               | 6            | 2022.03.12 15:25:00.056            | 提收<br>Receive             | 5C2                 | 3E                                |                                                 |              |
|                    |                   |                       |                                      |               |              |                                    |                           |                     |                                   |                                                 |              |
| 速度<br>Speed 0      | cnt/s 位<br>Po     | 置 28662 cnt<br>Sition | 电机电流 104 mA 状<br>Gurrent 104 mA St   | 态<br>atus     | 关闭<br>Close  |                                    |                           |                     |                                   |                                                 | 导出<br>Export |

#### 图 4-14 不带往返相对位移-向前

不勾选"往返运动"选项,点击"向后"按钮,监控报文如图 4-15 所示:

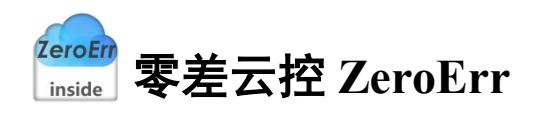

| 速度<br>Speed | 5566          | cnt/s          | 绝对位置运动/Move Absolute                             | 😭 数据监控       |                                    |                           |                     |                                   | - 🗆                                              |
|-------------|---------------|----------------|--------------------------------------------------|--------------|------------------------------------|---------------------------|---------------------|-----------------------------------|--------------------------------------------------|
| 加速度<br>Acc  | 5566          | cnt/s*         | Nove to cnt<br>Nove to Ct 经返运动<br>Repetitive     | ŦŔ           |                                    |                           | 数<br>M              | 据监控<br>onitor                     | 9                                                |
| 减速度<br>Dec  | 5566          | cnt/s*         | 相对位置运动/Move Relative                             | ON           |                                    |                           |                     | Clear                             | č                                                |
| 应用<br>App1  | Ħ<br>ly       | 使能<br>Enable   | 向府<br>Backwards 10000 cnt   向前<br>Forward   住道追动 | 数据/Data<br>1 | 时间/Time<br>2022.03.12 15:42:52.238 | 状态/Status<br>发送成功<br>Send | 閏ID/Frame ID<br>642 | 报文数据/Message<br>00 8D 00 00 00 01 | 注釋/State<br>设置不带往返运动模式<br>Unidirectional motion  |
|             |               |                | 持续运动/Gontinuous                                  | 2            | 2022.03.12 15:42:52.238            | 接收<br>Receive             | 5C2                 | 3E                                |                                                  |
| 停山<br>Sto   | E Ip          | 下使能<br>Disable | 向后 向前<br>Backwards Forward                       | 3            | 2022.03.12 15:42:52.245            | 发送成功<br>Send              | 642                 | 00 87 FF FF D8 F0                 | 设置运动距离为-10000cnt<br>Set the distance to-10000cnt |
|             |               |                |                                                  | 4            | 2022.03.12 15:42:52.245            | 播校<br>Receive             | 5C2                 | 3E                                |                                                  |
|             |               |                |                                                  | 5            | 2022.03.12 15:42:52.252            | 发送成功<br>Send              | 642                 | 00 83                             | 开始反向运动<br>Backwards                              |
|             |               |                |                                                  | 6            | 2022.03.12 15:42:52.253            | 援收<br>Receive             | 5C2                 | 3E                                |                                                  |
|             |               |                |                                                  |              |                                    |                           |                     |                                   |                                                  |
| eed 0       | cnt/s 位<br>Po | 置 28662 cnt    | 电机电流<br>Current 104 mA 状态<br>Status              | 关闭<br>Glose  |                                    |                           |                     |                                   | 5<br>5                                           |

图 4-15 不带往返相对位移-向后

×

### 4.1.3 持续运动

🔮 CAN自定义协议控制

1、点击"向前"按钮,监控报文如图 4-16 所示:

| CANELEXON CEN                                                           | *                                                               |              |                                    |                           |                     |                                    |                                                    |            |
|-------------------------------------------------------------------------|-----------------------------------------------------------------|--------------|------------------------------------|---------------------------|---------------------|------------------------------------|----------------------------------------------------|------------|
| 位置控制/Positioning Control 🗸 🗸                                            |                                                                 |              |                                    |                           |                     |                                    |                                                    | 10         |
| 速度 5566 cmt/s<br>加速度 5566 cnt/s                                         | 絶対位置追洽/Nove Absolute<br>道动<br>Nove to Cnt<br>                   | 开启<br>ON     |                                    |                           | 数<br>M              | r据监控<br>onitor<br><sub>(lear</sub> |                                                    | 亭止<br>OFF  |
| 減速度<br>Dec 5566 cnt/si                                                  | 相对位置运动/Move Relative<br>向后<br>Backwards 10000 cnt 向前<br>Forward | 数碼/Data<br>1 | 时间/Time<br>2022.03.12 15:48:45.140 | 状态/Status<br>发送成功<br>Send | 較ID/Frame ID<br>642 | 报文数据/Message<br>00 8D 00 00 00 00  | 注輝/State<br>设置特纳运动模式<br>Set continuous motion mode |            |
| Apply Enable                                                            | ○ 柱退运动<br>Repetitive                                            | 2            | 2022.03.12 15:48:45.140            | 授权<br>Receive             | 5C2                 | 3E                                 |                                                    |            |
| (G.)-                                                                   | 持续运动/Continuous<br>向后 向前                                        | 3            | 2022.03.12 15:48:45.147            | 发进成功<br>Send              | 642                 | 00 8A 00 00 15 BE                  | 设置速度<br>Set speed                                  |            |
| Stop Disable                                                            | Backwards Forward                                               | 4            | 2022.03.12 15:48:45.147            | 援权<br>Receive             | 5C2                 | 3E                                 |                                                    |            |
|                                                                         |                                                                 | 5            | 2022.03.12 15:48:45.160            | 发送成功<br>Send              | 642                 | 00 83                              | 开始正向运动<br>Forward                                  |            |
|                                                                         |                                                                 | 6            | 2022.03.12 15:48:45.160            | 接收<br>Receive             | 5C2                 | 3E                                 |                                                    |            |
|                                                                         |                                                                 |              |                                    |                           |                     |                                    |                                                    |            |
| 速度 5246 cnt/s 位置 84252 cnt<br>Speed 5246 speed cnt/s Position 84252 cnt | 电机电流<br>Current 300 mA 状态<br>Status                             | 关闭<br>Close  |                                    |                           |                     |                                    | ə<br>E×s                                           | ∲出<br>port |

图 4-16 持续向前(正转)运动

2、点击"向后"按钮,监控报文如图 4-17 所示:

| 🔮 CAN自定义协议控制                 |                          | - 🗆 X                                                           |                                                                                                    |                                    |                           |                    |                                   |                                                    |                  |
|------------------------------|--------------------------|-----------------------------------------------------------------|----------------------------------------------------------------------------------------------------|------------------------------------|---------------------------|--------------------|-----------------------------------|----------------------------------------------------|------------------|
| 位置控制/Positioning Cor         | itrol ~                  |                                                                 |                                                                                                    |                                    |                           |                    |                                   |                                                    |                  |
| 速度<br>Speed 5566<br>加速度 5566 | ont/s                    | 總对位置运动/Nove Absolute<br>运动<br>Nove to Ott<br>Repetitive         | <ul> <li>計算法</li> <li>計算法</li></ul> |                                    |                           | 数<br>M             | 据监控<br>onitor<br><sub>Clear</sub> | -                                                  | 日 ×<br>停止<br>OFF |
| 戦速度<br>Dec 5566              | ant/s*                   | 相对位置运动/Move Relative<br>向后<br>Backwards 10000 cnt 向前<br>Forward | 数编/Data<br>1                                                                                                    | 时间/Time<br>2022.03.12 15:49:36.586 | 状态/Status<br>发送成功<br>Send | 朝D/Frame ID<br>642 | 援文数据/Message<br>00 8D 00 00 00 00 | 注稿/State<br>设置持续运动模式<br>Set continuous motion mode |                  |
| Apply                        | Enable                   | ○ 往返运动<br>Repetitive<br>持续证刑/Continuous                         | 2                                                                                                    | 2022.03.12 15:49:36.586            | 授权<br>Receive             | 5C2                | 3E                                |                                                    |                  |
| 停止                           | 下使能                      | 向后 向前<br>Backwards Forward                                      | 3                                                                                                    | 2022.03.12 15:49:36.593            | 发送成功<br>Send              | 642                | 00 8A FF FF EA 42                 | 设 <u>册</u> 速度<br>Set speed                         |                  |
| Stop                         | Disable                  |                                                                 | 4                                                                                                    | 2022.03.12 15:49:36.593            | 接收<br>Receive             | 5C2                | 3E                                |                                                    |                  |
|                              |                          |                                                                 | 5                                                                                                    | 2022.03.12 15:49:36.606            | 发送成功<br>Send              | 642                | 00 83                             | 开始反向运动<br>Backwards                                |                  |
|                              |                          |                                                                 | 6                                                                                                    | 2022.03.12 15:49:36.606            | 提校<br>Receive             | 5C2                | 3E                                |                                                    |                  |
|                              |                          |                                                                 |                                                                                                    |                                    |                           |                    |                                   |                                                    |                  |
| 速度<br>Speed 5246 cnt/s       | 位置<br>Position 84252 cnt | 电机电流<br>Current 300 mA 状态<br>Status                             | 关闭<br>Close                                                                                                    |                                    |                           |                    |                                   |                                                    | 导出<br>Export     |

图 4-17 持续向后(反转)运动

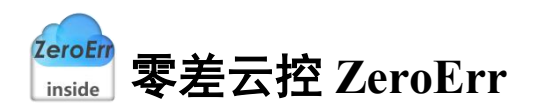

### 4.2 速度控制

| 设置控制模式                    |   | 模拟量/Analog quantity        |       |
|---------------------------|---|----------------------------|-------|
| Set cortrol mode<br>配置模拟量 | 0 |                            |       |
| Set analog quantity       | 3 |                            |       |
| 使能<br>Enable              | 4 | 目标速度<br>Target speed 10000 | cnt/s |
| 停止<br>Stop                | 5 |                            |       |
| 下使能<br>Disable            | 6 |                            |       |
|                           |   |                            |       |
|                           |   |                            |       |
|                           |   |                            |       |

图 4-18 速度控制模式

- 1、 如图 4-18 所示, 在①处选择控制模式为速度控制。
- 2、 点击"设置控制模式"按钮设定控制模式为速度控制,监控报文如图 4-19 所示:

| 开启<br>ON     |                                    |                           |                     | 清空<br>Clear                       | 99<br>0                                                |
|--------------|------------------------------------|---------------------------|---------------------|-----------------------------------|--------------------------------------------------------|
| 数据/Data<br>1 | 时间/Time<br>2022.03.12 16:10:14.312 | 状态/Status<br>发送成功<br>Send | 検ID/Frame ID<br>642 | 报文数据/Message<br>00 4E 00 00 00 02 | 注释/State<br>设置模式为迷燈控制<br>Speed control                 |
| 2            | 2022.03.12 16:10:14.312            | 接收<br>Receive             | 5C2                 | 3E                                |                                                        |
|              | 2022.03.12 16:10:14.319            | 发送成功<br>Send              | 642                 | 01 12 00 00 00 00                 | 设置控制源为不使用<br>Set the control source is not used        |
|              | 2022.03.12 16:10:14.319            | 接收<br>Receive             | 5C2                 | 3E                                |                                                        |
| 5            | 2022.03.12 16:10:14.326            | 发送成功<br>Send              | 642                 | 01 FD 00 00 00 00                 | 设置模拟量为内部使用<br>Set the analog quantity for internal use |
|              | 2022.03.12 16:10:14.326            | 接收<br>Receive             | 5C2                 | 3E                                |                                                        |

图 4-19 "设置控制模式"按钮报文数据监控

3、点击"配置模拟量"按钮对右侧模拟量进行配置,此模式下模拟量为目标速度,监控 界面显示报文如图 4-20 所示:

| an sourcess  |                                    |                           |                     |                                   |                                                                | L 74         |
|--------------|------------------------------------|---------------------------|---------------------|-----------------------------------|----------------------------------------------------------------|--------------|
|              |                                    |                           | 数<br>M              | [据监控<br>onitor                    |                                                                |              |
| 开启<br>ON     |                                    |                           |                     | 清空<br>Clear                       |                                                                | 停止<br>OFF    |
| 数骗/Data<br>1 | 时间/Time<br>2022.03.12 15:59:03.429 | 状态/Status<br>发道成功<br>Send | 帧ID/Frame ID<br>642 | 报文数据/Message<br>01 FE 00 00 27 10 | 注释/State<br>设置目标速度为10000cnt/s<br>Set target speed to10000cnt/s |              |
| 2            | 2022.03.12 15:59:03.429            | 證成<br>Receive             | 5C2                 | 3E                                |                                                                |              |
|              |                                    |                           |                     |                                   |                                                                |              |
|              |                                    |                           |                     |                                   |                                                                |              |
|              |                                    |                           |                     |                                   |                                                                |              |
|              |                                    |                           |                     |                                   |                                                                |              |
|              |                                    |                           |                     |                                   |                                                                |              |
| 关闭<br>Close  |                                    |                           |                     |                                   |                                                                | 导出<br>Export |

#### 图 4-20 配置模拟值

4、点击"使能"按钮,电机使能,电机以目标速度开始转动,监控界面显示报文如图 4-21 所示:

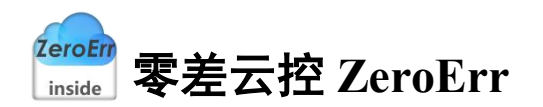

🔮 数据监控

| -        |                         |              | M            | onitor            |              |      |
|----------|-------------------------|--------------|--------------|-------------------|--------------|------|
| 升启<br>ON |                         |              |              | 清空<br>Clear       |              | 19 J |
| 数据/Data  | B <b>打闹/</b> Time       | 状态/Status    | 帧ID/Frame ID | 报文数据/Message      | 注释/State     |      |
|          | 2022.03.12 15:56:13.520 | 发送成功<br>Send | 642          | 01 00 00 00 00 01 | 使能<br>Enable |      |
|          |                         | 10.27        |              |                   |              |      |
|          | 2022.03.12 15:56:13.520 | Receive      | 5C2          | 3E                |              |      |
|          | 2022.03.12 15:56:13.520 | Receive      | 5C2          | 3E                |              |      |
|          | 2022.03.12 15:56:13.520 | Receive      | 5C2          | 3E                |              |      |
|          | 2022.03.12 15:56:13.520 | Receive      | 5C2          | 36                |              |      |
|          | 2022.03.12 15:56:13.520 | Receive      | 5C2          | 36                |              |      |
|          | 2022.03.12 15:56:13.520 | Receive      | 5C2          | 36                |              |      |

图 4-21 "使能"按钮报文数据监控

5、点击"停止"按钮,停止当前运动(设置模拟量为0),监控界面显示报文如图 4-22 所示,重新运行需重新进行步骤 3 设置模拟量值。

| 开启            |                                    |                           | 剱<br>M               | 」据监控<br>onitor<br><sup>清空</sup>            |            |          | 停  |
|---------------|------------------------------------|---------------------------|----------------------|--------------------------------------------|------------|----------|----|
| 0N<br>数据/Data | 时间/Time<br>2022.03.12 16:13:29.720 | 状态/Status<br>发送成功<br>Send | 1한ID/Frame ID<br>642 | Clear<br>报文政策/Message<br>01 FE 00 00 00 00 | 停止<br>Stop | 注释/State | OF |
|               | 2022.03.12 16:13:29.720            | 接收<br>Receive             | 5C2                  | 3E                                         |            |          |    |
|               |                                    |                           |                      |                                            |            |          |    |
|               |                                    |                           |                      |                                            |            |          |    |
|               |                                    |                           |                      |                                            |            |          |    |
|               |                                    |                           |                      |                                            |            |          |    |
|               |                                    |                           |                      |                                            |            |          |    |
|               |                                    |                           |                      |                                            |            |          |    |

#### 图 4-22 速度模式"停止"按钮报文数据监控

6、电机下使能,监控界面显示报文如图 4-23 所示,切换控制模式前需先进行电机下使能。

| ON .       | 8+00 (Time-             | NAT CANADA    | MID (France ID | Clear Advance     | 1100 (04-44                | 06 |
|------------|-------------------------|---------------|----------------|-------------------|----------------------------|----|
| soge/ Data | 2022.03.12 15:57:03.496 | 发送成功<br>Send  | 642            | 01 00 00 00 00 00 | )王和/State<br>矢能<br>Disable |    |
|            | 2022.03.12 15:57:03.496 | 援权<br>Receive | 5C2            | 3E                |                            |    |
|            |                         |               |                |                   |                            |    |
|            |                         |               |                |                   |                            |    |
|            |                         |               |                |                   |                            |    |
|            |                         |               |                |                   |                            |    |
|            |                         |               |                |                   |                            |    |
|            |                         |               |                |                   |                            |    |
|            |                         |               |                |                   |                            |    |
|            |                         |               |                |                   |                            |    |
|            |                         |               |                |                   |                            |    |

#### 图 4-23 "下使能"按钮报文数据监控

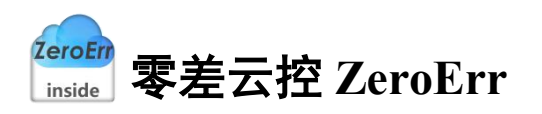

### 4.3 力矩控制

| 设置控制模式<br>Set cortrol mode   | 2 | 模拟量/Analog quantity                  |
|------------------------------|---|--------------------------------------|
| 配置模拟量<br>Set analog quantity | 3 | 最大速度限制<br>Max Motor Speed 10000 cnt. |
| 使能<br>Enable                 | 4 |                                      |
| 停止<br>Stop                   | 5 | 目标电流<br>Target Current 500           |
| 下使能<br>Disable               | 6 |                                      |

#### 图 4-24 力矩控制模式

- 1、 如图 4-24 所示,在①处选择控制模式为力矩控制。
- 2、 点击"设置控制模式"按钮,设定控制模式为力矩控制,监控界面如图 4-25 所示:

| 开启<br>ON     |                                    |                           |                    | 清空<br>Clear                       | 9                                                      |
|--------------|------------------------------------|---------------------------|--------------------|-----------------------------------|--------------------------------------------------------|
| 数编/Data<br>1 | 时间/Time<br>2022.03.12 16:16:50.052 | 状态/Status<br>发送成功<br>Send | 朝D/Frame ID<br>642 | 报文数据/Message<br>00 4E 00 00 00 01 | 注释/State<br>设置模式为力矩控制<br>Moment control                |
| 2            | 2022.03.12 16:16:50.052            | 播收<br>Receive             | 5C2                | 3E                                |                                                        |
| 3            | 2022.03.12 16:16:50.059            | 发送成功<br>Send              | 642                | 01 12 00 00 00 00                 | 设置控制源为不使用<br>Set the control source is not used        |
| 1            | 2022.03.12 16:16:50.060            | 接收<br>Receive             | 5C2                | 3E                                |                                                        |
|              | 2022.03.12 16:16:50.067            | 发送成功<br>Send              | 642                | 01 FD 00 00 00 00                 | 设置模拟量为内部使用<br>Set the analog quantity for internal use |
| 5            | 2022.03.12 16:16:50.067            | 接收<br>Receive             | 5C2                | 3E                                |                                                        |

#### 图 4-25 "设置控制模式"按钮报文数据监控

3、点击"配置模拟量"按钮对右侧模拟量进行配置,同时对最大速度限制做出设置,监 控界面显示报文如图 4-26 所示,此模式下模拟量为目标电流。

| test with one |                                    |                           |                     | Clear                             | 0                                                               |
|---------------|------------------------------------|---------------------------|---------------------|-----------------------------------|-----------------------------------------------------------------|
| 数9第/Data      | 时间/Time<br>2022.03.12 15:55:32.237 | 状态/Status<br>发送成功<br>Send | 戦ID/Frame ID<br>642 | 报文数编/Message<br>01 FE 00 00 01 F4 | 注释/State<br>设置目标电流为500mA<br>Set target current to500mA          |
| 2             | 2022.03.12 15:55:32.237            | 接收<br>Receive             | 5C2                 | 3E                                |                                                                 |
|               | 2022.03.12 15:55:32.244            | 发送成功<br>Send              | 642                 | 02 04 00 00 27 10                 | 设置最大速度限制为10000cnt/s<br>Set the maximum speed limit to10000cnt/s |
| s)            | 2022.03.12 15:55:32.244            | 接收<br>Receive             | 5C2                 | 3E                                |                                                                 |

#### 图 4-26 "配置模拟量"按钮报文数据

4、点击"使能"按钮,电机使能,电机开始转动,监控界面显示报文如图 4-27 所示。

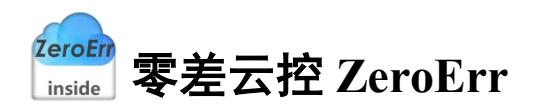

· 数据总护

| 开启         |                         |                           |               | 清空             |              | 1         |
|------------|-------------------------|---------------------------|---------------|----------------|--------------|-----------|
| ON         | - 10 - 1                |                           |               | Clear          |              |           |
| \$196/Data | by BU/ Time             | 状态/Status<br>发送成功<br>Send | 00ID/Frame ID | HCX#GM/Message | 使能<br>Enable | )王和/State |
|            |                         | 接收                        | 100           | 25             |              |           |
|            | 2022.03.12 15:56:13.520 | Receive                   | 502           | JE             |              |           |
|            | 2022.03.12 15:56:13.520 | Receive                   | 512           | 24             |              |           |
|            | 2022/03.12 1556/13.520  | Receive                   | 512           | pe.            |              |           |

图 4-27 "使能"按钮报文数据

5、点击"停止"按钮,停止当前运动(设置模拟量为0),监控界面显示报文如图 4-28 所示,再次运行需进行步骤3重新设置模拟量。

| 开启      |                                    |                           | M                   | onitor<br>清空<br>Clear             |            |          | 伊 |
|---------|------------------------------------|---------------------------|---------------------|-----------------------------------|------------|----------|---|
| 3週/Data | 时间/Time<br>2022.03.12 16:13:29.720 | 状态/Status<br>发送成功<br>Send | 戦ID/Frame ID<br>642 | 超文数编/Message<br>01 FE 00 00 00 00 | 停止<br>Stop | 注释/State |   |
|         | 2022.03.12 16:13:29.720            | 握权<br>Receive             | 5C2                 | 3E                                |            |          |   |
|         |                                    |                           |                     |                                   |            |          |   |
|         |                                    |                           |                     |                                   |            |          |   |
|         |                                    |                           |                     |                                   |            |          |   |
|         |                                    |                           |                     |                                   |            |          |   |

#### 图 4-28 "停止按钮"报文数据

6、点击"下使能"按钮,电机下使能,监控界面显示报文如图 4-29 所示,切换控制模式 前先进行下使能。

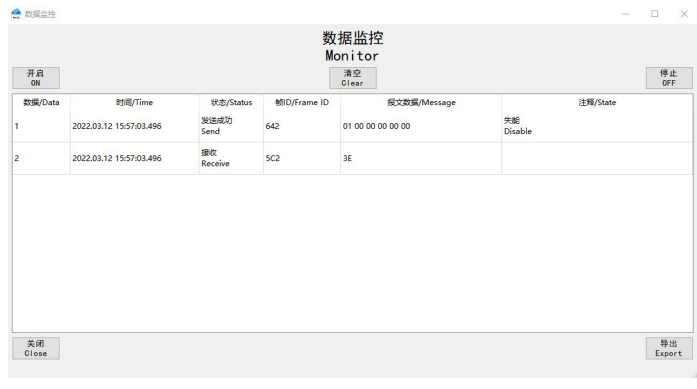

图 4-29 "下使能"按钮报文数据

<sup>ZeroErr</sup> inside 零差云控 ZeroErr

# 5. CANopen 协议控制

在"设备连接"界面通讯协议处选用"CANopen"则打开运动界面为"CANopen运动控制"如图 5-1 所示,打开监控界面如图 5-2 所示。

| Stop remote node<br>Stop remote node<br>Set operating mode<br>Reset communication<br>We get description<br>Set operating mode<br>Reset Speed<br>Set Speed<br>Disable cob-id sync<br>Set Speed<br>Set Speed<br>Set Speed<br>Set Speed<br>PDOwed<br>RPDO mapping<br>RPDO mapping<br>RPDO mapping<br>Start remote node<br>Sync command<br>Gette<br>Enable<br>Set Speed | 速度<br>Speed<br>加速度<br>Acc<br>W 速度<br>Dec | 5566<br>5566<br>5566 | cnt/s<br>cnt/s <sup>2</sup><br>cnt/s <sup>2</sup><br>应用<br>Apply | 绝对位置运动/Move /<br>开始运动<br>Motion<br>停止<br>Stop   | Absolute<br>ont<br>下使能<br> |
|----------------------------------------------------------------------------------------------------|------------------------------------------|----------------------|------------------------------------------------------------------|-------------------------------------------------|----------------------------|
| を 全 を な の ま の に の に の に の に の に の に の に の に の に                                                                                                    | 速度<br>Speed<br>加速度<br>Acc<br>Wi速度<br>Dec | 5566<br>5566<br>5566 | cnt/s<br>cnt/s <sup>2</sup><br>cnt/s <sup>2</sup><br>应用<br>Apply | - 絶対位直运动/Move /<br>开始运动<br>Motion<br>停止<br>Stop | Absolute<br>ont<br>下使能<br> |
| 设置模式<br>Set operating mode<br>配置速度<br>Set Speed<br>Disable cob-id sync<br>通信周期<br>t communication cyc<br>TPDO映射<br>TPDO映射<br>RPDO映射<br>RPDO映射<br>RPDO映射<br>RPDO映射<br>RPDO映射<br>Charlie<br>Start remote node<br>死启Sync<br>Sync command                                                                                                    | Acc<br>加速度<br>Acc<br>N减速度<br>Dec         | 5566<br>5566<br>5566 | cnt/s<br>cnt/s <sup>2</sup><br>cnt/s <sup>2</sup><br>应用<br>Apply | 开始运动<br>Motion<br>停止<br>Stop                    | cnt<br>下使能<br>Disable      |
| 配置速度<br>Set Speed<br>シートン・シート・シート・シート・シート・シート・シート・シート・シート・シート・シート                                                                                                    | 加速度<br>Acc<br>减速度<br>Dec                 | 5566<br>5566         | cnt/s²<br>cnt/s²<br>应用<br>Apply                                  | 开始运动<br>Motion<br>停止<br>Stop                    | cnt<br>下使能<br>Disable      |
| 关闭Sync<br>Disable cob-id sync<br>通信周期<br>t communication cycc<br>TPDO映射<br>TPDO mapping<br>RPDO mapping<br>RPDO mapping<br>Start remote node<br>开启通信<br>Start remote node<br>开启Async<br>Sync command<br>使能<br>Enable                                                                                                    | 加速度<br>Acc<br>减速度<br>Dec                 | 5566<br>5566         | cnt/s²<br>cnt/s²<br>应用<br>Apply                                  | 开始运动<br>Motion<br>停止<br>Stop                    | cnt<br>下使能<br>Disable      |
| 通信周期<br>t communication cyc<br>TPDO映射<br>TPDO mapping<br>RPDO mapping<br>RPDO mapping<br>TR启通信<br>Start remote node<br>开启Sync<br>Sync command<br>使能<br>Enable                                                                                                    | ie<br>减速度<br>Dec<br>轮廓位置模:               | 5566<br>đ            | cnt/s=<br>应用<br>Apply                                            | 停止<br>Stop                                      | 下使能<br>Disable             |
| TPDO映射<br>TPDO mapping<br>RPDO mapping<br>开启通信<br>Start remote node<br>开启Sync<br>Sync command<br>使能<br>Enable                                                                                                    | 減速度<br>Dec                               | 5566<br>R            | cnt/s²<br>应用<br>Apply                                            | 停止<br>Stop                                      | 下使能<br>Disable             |
| RPDO映射<br>RPDO mapping<br>开启通信<br>Start remote node<br>开启Sync<br>Sync command<br>使能<br>Enable                                                                                                    | 轮廓位置模                                    |                      | 应用<br>Apply                                                      | 停止<br>Stop                                      | 下使能<br>Disable             |
| 开启通信<br>Start remote node<br>开启Sync<br>Sync command<br>使能<br>Enable                                                                                                    | 轮廓位置模:                                   | đ                    |                                                                  | Stop                                            | Disable                    |
| 开启Sync<br>Sync command<br>使能<br>Enable                                                                                                    | 北御位直快:                                   | e,                   |                                                                  |                                                 |                            |
| 使能<br>Enable                                                                                                    |                                          |                      |                                                                  |                                                 |                            |
| Enable                                                                                                    |                                          |                      |                                                                  |                                                 |                            |
| E: 473059                                                                                                    |                                          |                      |                                                                  |                                                 |                            |
| ition 473936                                                                                                    | cnt 速度:<br>Speed                         | 0                    | cnt/s 电机电流<br>Current                                            | it: 0 mA                                        | 状态 电池电压低<br>Status         |
|                                                                                                    | <u> </u>                                 | 5-1 CA               | Nopen 运动                                                         | 力控制界面                                           |                            |
| 数据监控                                                                                                    |                                          |                      |                                                                  |                                                 | - 0                        |
|                                                                                                    |                                          |                      | 数据监控                                                             |                                                 |                            |
| 开启                                                                                                    |                                          |                      | 清空                                                               |                                                 | 停止                         |
| 0N<br>数据/Data 时间                                                                                                    | ]/Time                                   | 状态/Status 帧ID/F      | Clear<br>rame ID #                                               | 受文数据/Message                                    | 0FF<br>注释/State            |
|                                                                                                    |                                          |                      |                                                                  |                                                 |                            |

#### 图 5-2 数据监控界面

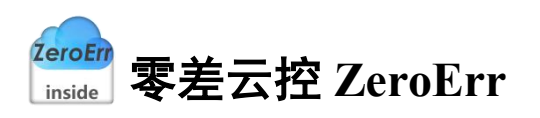

# 5.1 轮廓位置模式

| 关闭节点<br>Stop remote node                                   | 轮廓位置模      | 式/Profile Po | sition Mode | 1 ~         |             |     |         |
|------------------------------------------------------------|------------|--------------|-------------|-------------|-------------|-----|---------|
| 复位节点<br>Reset communication                                | 速度         | 5566         | cnt/s       | ─绝对位置运动/Mov | ve Absolute |     |         |
| 设置模式<br>Set operating mode                                 | Speed      |              |             |             |             |     |         |
| 配直速度<br>Set Speed<br>关闭Sync                                | 加速度<br>Acc | 5566         | cnt/s²      | 开始运动        | 0           | cnt |         |
| Disable cob-id sync<br>公司<br>通信周期<br>et communication cycl | e          |              |             | Motion      | 0           |     |         |
| TPDO映射<br>TPDO mapping                                     | 减速度<br>Dec | 5566         | cnt/s²      |             |             |     |         |
| RPDO映射<br>RPDO mapping                                     |            |              | 应用<br>Apply | 停止<br>Stee  |             |     | 下使能     |
| 开启通信<br>Start remote node                                  | 轮廓位置模式     | t            |             | Stop        |             |     | JISADIe |
| 开启Sync<br>Sync command                                     |            |              |             |             |             |     |         |
| 使能<br>Enable                                               |            |              |             |             |             |     |         |

#### 图 5-3 轮廓位置模式

- 1、 如图 5-3 所示,在①处选择工作模式为轮廓位置模式。
- 2、 在②区域完成相关配置, 配置完成后如图 5-4 所示, 数据监控界面如图 5-5 所示:

| 关闭节点<br>Stop remote node                              | 轮廓位置模       | 式/Profile Po | sition Mode | ~               |                |
|-------------------------------------------------------|-------------|--------------|-------------|-----------------|----------------|
| 复位节点<br>eset communication<br>设置模式                    | 速度<br>Speed | 5566         | cnt/s       | 绝对位置运动/Move Abs | olute          |
| et operating mode<br>配置速度<br>Set Speed                |             |              |             |                 |                |
| 关闭Sync<br>isable cob-id sync                          | 加速度<br>Acc  | 5566         | cnt/s²      | 开始运动<br>Motion  | cnt            |
| 通信周期<br>communication cycle<br>TPD0映射<br>TPD0 mapping | 减速度<br>Dec  | 5566         | cnt/s²      |                 |                |
| RPD0映射<br>RPD0 mapping                                |             |              | 应用<br>Apply | 停止<br>Stop      | 下使能<br>Disable |
| 开启通信<br>Start remote node<br>开启Sync<br>Sync command   | 轮廓位置模式      | t            |             |                 |                |
| 使能<br>Enable                                          |             |              |             |                 |                |

#### 图 5-4 参数配置

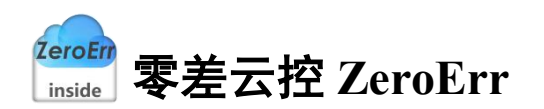

| _        |                         |               |              | onneon                     |                                                                            |
|----------|-------------------------|---------------|--------------|----------------------------|----------------------------------------------------------------------------|
| 开启<br>ON |                         |               |              | 清空<br>Clear                | 停止<br>OFF                                                                  |
| 数据/Data  | 时间/Time                 | 状态/Status     | 帧ID/Frame ID | 报文数据/Message               | 注释/State                                                                   |
| i i      | 2022.03.12 16:47:32.970 | 发送成功<br>Send  | 0            | 02 02                      | 关闭节点<br>Stop remote node                                                   |
| 2        | 2022.03.12 16:47:33.308 | 发送成功<br>Send  | 0            | 82 02                      | 复位节点<br>Reset communication                                                |
| 3        | 2022.03.12 16:47:33.308 | 接收<br>Receive | 702          | 00                         |                                                                            |
| 1        | 2022.03.12 16:47:33.622 | 发送成功<br>Send  | 602          | 2F 60 60 00 01 00 00 00    | 设置为轮廓位置模式<br>Starting the operating mode                                   |
| 5        | 2022.03.12 16:47:33.622 | 援收<br>Receive | 582          | 60 60 60 00 00 00 00 00 00 |                                                                            |
| 6        | 2022.03.12 16:47:33.628 | 发送成功<br>Send  | 602          | 40 61 60 00 00 00 00 00 00 | 核对工作模式<br>Check operating mode                                             |
| ,        | 2022.03.12 16:47:33.628 | 接收<br>Receive | 582          | 4F 61 60 00 01 00 00 00    |                                                                            |
| 3        | 2022.03.12 16:47:33.984 | 发送成功<br>Send  | 602          | 23 81 60 00 BE 15 00 00    | 设置速度为5566cnt/s<br>Set speed to 5566cnt/s                                   |
| 9        | 2022.03.12 16:47:33.984 | 接收<br>Receive | 582          | 60 81 60 00 00 00 00 00 00 |                                                                            |
| 10       | 2022.03.12 16:47:33.990 | 发送成功<br>Send  | 602          | 23 83 60 00 BE 15 00 00    | 设置加速度为5566cnt/s <sup>2</sup><br>Set acceleration to 5566cnt/s <sup>2</sup> |
| 1        | 2022.03.12 16:47:33.990 | 接收<br>Receive | 582          | 60 83 60 00 00 00 00 00 00 |                                                                            |

图 5-5 轮廓位置模式配置报文数据

3、在图 5-3 中③位置输入目标位置,这里以目标位置为 0 为例。

4、点击"开始运动"按钮,电机以绝对位移方式运动至步骤3输入目标位置,数据监控 界面如图 5-6 所示:

| 开启<br>ON |                                    |                           |                     | 清空<br>Clear                       |              |          | 1 |
|----------|------------------------------------|---------------------------|---------------------|-----------------------------------|--------------|----------|---|
| 選/Data   | 时间/Time<br>2022.03.12 16:51:12.961 | 状态/Status<br>发递成功<br>Send | 較ID/Frame ID<br>202 | 报文数据/Message<br>1F 00 00 00 00 00 | 移动<br>Motion | 注释/State |   |
|          | 2022.03.12 16:51:12.961            | 发通成功<br>Send              | 202                 | 1F 00 00 00 00 00                 | 移动<br>Motion |          |   |
|          |                                    |                           |                     |                                   |              |          |   |
|          |                                    |                           |                     |                                   |              |          |   |
|          |                                    |                           |                     |                                   |              |          |   |
|          |                                    |                           |                     |                                   |              |          |   |
|          |                                    |                           |                     |                                   |              |          |   |
|          |                                    |                           |                     |                                   |              |          |   |
|          |                                    |                           |                     |                                   |              |          |   |

图 5-6 轮廓位置模式"运动"按钮报文

可重复步骤3、步骤4移动至新的目标位置

点击"应用"按钮:设置速度、加速度、减速度,数据监控界面如图 5-7 所示:

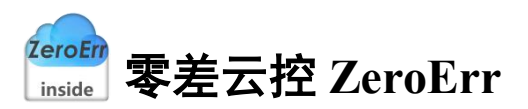

| ON      |                                    |                           |                     | Clear                                   |                                                                            | OF |
|---------|------------------------------------|---------------------------|---------------------|-----------------------------------------|----------------------------------------------------------------------------|----|
| 牧掘/Data | 时间/Time<br>2022.03.12 16:52:48.087 | 状态/Status<br>发送成功<br>Send | 使ID/Frame ID<br>602 | 报文数据/Message<br>23 81 60 00 BE 15 00 00 | 注释/State<br>设置速度为5566cnt/s<br>Set speed to5566cnt/s                        |    |
|         | 2022.03.12 16:52:48.087            | 援收<br>Receive             | 582                 | 60 81 60 00 00 00 00 00 00              |                                                                            |    |
|         | 2022.03.12 16:52:48.093            | 发送咸功<br>Send              | 602                 | 23 83 60 00 BE 15 00 00                 | 设置加速定为5566cnt/s <sup>2</sup><br>Set acceleration to 5566cnt/s <sup>2</sup> |    |
|         | 2022.03.12 16:52:48.093            | 接收<br>Receive             | 582                 | 60 83 60 00 00 00 00 00 00              |                                                                            |    |
|         | 2022.03.12 16:52:48.099            | 发送成功<br>Send              | 602                 | 23 84 60 00 BE 15 00 00                 | 设置减速度为5566cnt/s <sup>2</sup><br>Set deceleration to 5566cnt/s <sup>2</sup> |    |
|         | 2022.03.12 16:52:48.099            | 接收<br>Receive             | 582                 | 60 84 60 00 00 00 00 00 00              |                                                                            |    |
|         |                                    |                           |                     |                                         |                                                                            |    |

图 5-7 轮廓位置模式"应用"按钮报文数据

点击"停止"按钮:采用设置速度为0方式停止转动,数据监控界面如图 5-8 所示,如需再次运行,需重新配置速度。

|          |                                    |                           | M                   | onitor                                     |            |          |
|----------|------------------------------------|---------------------------|---------------------|--------------------------------------------|------------|----------|
| 开启<br>ON |                                    |                           |                     | 清空<br>Clear                                |            | 42<br>0  |
| 数据/Data  | 时间/Time<br>2022.03.12 16:54:03.925 | 状态/Status<br>发送成功<br>Send | 岐ID/Frame ID<br>602 | 报文数据/Message<br>23 81 60 00 00 00 00 00 00 | 停止<br>Stop | 注释/State |
|          | 2022.03.12 16:54:03.925            | 接收<br>Receive             | 582                 | 60 81 60 00 00 00 00 00 00                 |            |          |
|          |                                    |                           |                     |                                            |            |          |
|          |                                    |                           |                     |                                            |            |          |
|          |                                    |                           |                     |                                            |            |          |
|          |                                    |                           |                     |                                            |            |          |
|          |                                    |                           |                     |                                            |            |          |
|          |                                    |                           |                     |                                            |            |          |
|          |                                    |                           |                     |                                            |            |          |
|          |                                    |                           |                     |                                            |            |          |
|          |                                    |                           |                     |                                            |            |          |
|          |                                    |                           |                     |                                            |            |          |
|          |                                    |                           |                     |                                            |            |          |

图 5-8 轮廓位置模式"停止"按钮报文数据

点击"下使能"按钮: 电机下使能,数据监控界面如图 5-9 所示,每次切换运动模式之前都需要先下使能再进行步骤 2 的配置。

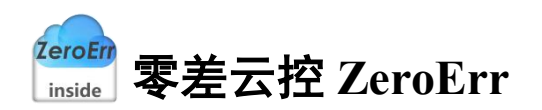

|          |                                    |                           | 数<br>Mo             | ·据监控<br>onitor                     |               |          |         |
|----------|------------------------------------|---------------------------|---------------------|------------------------------------|---------------|----------|---------|
| 开启<br>ON |                                    |                           |                     | 清空<br>Clear                        |               |          | 停<br>01 |
| 数据/Data  | 时间/Time<br>2022.03.12 16:56:16.685 | 状态/Status<br>发送成功<br>Send | 岐ID/Frame ID<br>202 | 报文数组《/Message<br>06 00 00 00 00 00 | 失能<br>Disable | 注释/State |         |
|          |                                    |                           |                     |                                    |               |          |         |
|          |                                    |                           |                     |                                    |               |          |         |
|          |                                    |                           |                     |                                    |               |          |         |
|          |                                    |                           |                     |                                    |               |          |         |
|          |                                    |                           |                     |                                    |               |          |         |
|          |                                    |                           |                     |                                    |               |          |         |
|          |                                    |                           |                     |                                    |               |          |         |
|          |                                    |                           |                     |                                    |               |          |         |
|          |                                    |                           |                     |                                    |               |          |         |
|          |                                    |                           |                     |                                    |               |          |         |

图 5-9 "下使能"按钮报文数据

# 5.2 轮廓速度模式

| 关闭节点<br>Stop remote node                                                                                                    | 轮廓速度模                    | 式/Profile Veloc | ity Mode (                      | 1 ~                                |         |                                       |
|----------------------------------------------------------------------------------------------------|--------------------------|-----------------|---------------------------------|------------------------------------|---------|---------------------------------------|
| 豊位 牛点<br>Reset communication<br>ひました。<br>ひました。<br>ひまかした。<br>のたった。<br>などのたった。<br>などので、<br>などので、<br>などので、<br>なので、<br>なので | 加速度<br>Acc<br>减速度<br>Dec | 5566            | cnt/s:<br>cnt/s:<br>应用<br>Apply | 目标速度<br>Target Speed<br>停止<br>Stop | 3 ont/s | ④<br>开始运动<br>Motion<br>下使能<br>Disable |
| 开启Sync<br>Sync command<br>使能<br>Enable                                                                                                    |                          |                 |                                 |                                    |         |                                       |

图 5-10 轮廓速度模式

1、如图 5-10 所示,在图中①处选择工作模式为轮廓速度模式。

2、在②区域完成相关配置,配置完成后如图 5-11 所示,数据监控界面如图 5-12 所示:

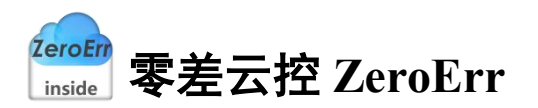

| 🔮 CANopen运动控制                   |                              |                |                       |                      | - 🗆 ×          |
|---------------------------------|------------------------------|----------------|-----------------------|----------------------|----------------|
| 关闭节点<br>Stop remote node        | 轮廓速度模式                       | t/Profile Velo | city Mode             | ~                    |                |
| 复位节点<br>Reset communication     |                              |                |                       |                      |                |
| 设置模式<br>Set operating mode      |                              |                |                       |                      |                |
| 配置速度<br>Set Speed               | 加速度<br>Acc                   | 5566           | cnt/s²                | 目标速度<br>Target Speed | cnt/s 开始运动     |
| 关闭Sync<br>Disable cob-id sync   | 减速度                          | 5566           | cnt/s <sup>2</sup>    | Target Speed         | mocron         |
| 通信周期<br>Set communication cycle | Dec                          | 0000           | 应用<br>Apply           | 停止<br>Stop           | 下使能<br>Disable |
| TPDO映射<br>TPDO mapping          |                              |                | L                     |                      |                |
| RPDO映射<br>RPDO mapping          |                              |                |                       |                      |                |
| 开启通信<br>Start remote node       |                              |                | 2                     |                      |                |
| 开启Sync<br>Sync command          |                              |                |                       |                      |                |
| 使能<br>Enable                    |                              |                |                       |                      |                |
| 位置:<br>Position 379086 C        | nt <mark>速度:</mark><br>Speed | 0 c            | nt/s 电机电流:<br>Current | 0 mA 状态<br>Stat      | us             |

图 5-11 参数配置

| Tab      |                         |               | M            | onitor                     |                                                                            | -         |
|----------|-------------------------|---------------|--------------|----------------------------|----------------------------------------------------------------------------|-----------|
| 开启<br>ON |                         |               |              | 清空<br>Clear                |                                                                            | 停止<br>OFF |
| 数据/Data  | 时间/Time                 | 状态/Status     | 較ID/Frame ID | 报文数据/Message               | 注释/State                                                                   |           |
|          | 2022.03.12 16:56:16.685 | Send          | 202          | 06 00 00 00 00 00          | Disable                                                                    |           |
|          | 2022.03.12 16:57:48.329 | 发送成功<br>Send  | 0            | 02 02                      | 关闭节点<br>Stop remote node                                                   |           |
|          | 2022.03.12 16:57:48.660 | 发送成功<br>Send  | 0            | 82 02                      | 复位节点<br>Reset communication                                                |           |
|          | 2022.03.12 16:57:48.660 | 接收<br>Receive | 702          | 00                         |                                                                            |           |
|          | 2022.03.12 16:57:49.022 | 发送成功<br>Send  | 602          | 2F 60 60 00 03 00 00 00    | 设置为轮廓速度模式<br>Starting the operating mode                                   |           |
|          | 2022.03.12 16:57:49.022 | 接收<br>Receive | 582          | 60 60 60 00 00 00 00 00 00 |                                                                            |           |
|          | 2022.03.12 16:57:49.028 | 发送成功<br>Send  | 602          | 40 61 60 00 00 00 00 00 00 | 核对工作模式<br>Check operating mode                                             |           |
|          | 2022.03.12 16:57:49.029 | 接收<br>Receive | 582          | 4F 61 60 00 03 00 00 00    |                                                                            |           |
|          | 2022.03.12 16:57:49.295 | 发送成功<br>Send  | 602          | 23 FF 60 00 00 00 00 00    | 目标速度置零<br>Set target speed to 0                                            |           |
| D        | 2022.03.12 16:57:49.295 | 援收<br>Receive | 582          | 60 FF 60 00 00 00 00 00    |                                                                            |           |
| 1        | 2022.03.12 16:57:49.301 | 发送成功<br>Send  | 602          | 23 83 60 00 BE 15 00 00    | 设置加速度为5566cnt/s <sup>2</sup><br>Set acceleration to 5566cnt/s <sup>2</sup> |           |

图 5-12 轮廓速度模式配置报文数据

- 3、在图 5-10 中③处输入十进制目标速度,以 5566 为例。
- 4、点击"开始运动"按钮, 电机以步骤3目标速度开始转动, 数据监控如图 5-13 所示:

- п x

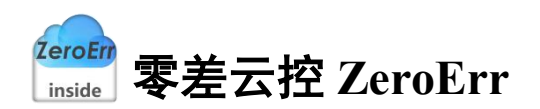

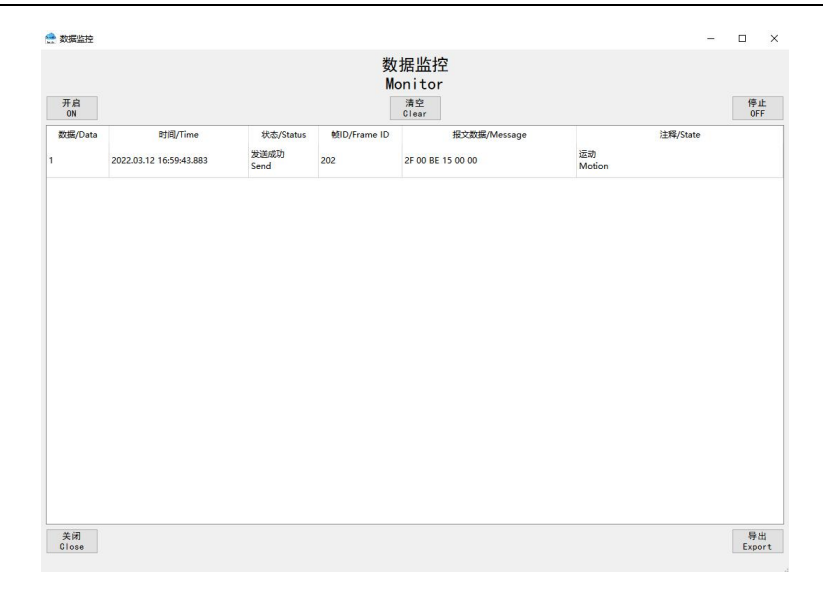

#### 图 5-13 轮廓速度模式"开始运动"按钮报文数据

重复步骤 3、步骤 4 达到速度变更的效果。 点击"应用"按钮:加速度、减速度设置,数据监控界面如图 5-14 所示:

-

| ON      |                                    |                           |                     | Clear                                   | 17<br>0                                                                                |
|---------|------------------------------------|---------------------------|---------------------|-----------------------------------------|----------------------------------------------------------------------------------------|
| 数据/Data | 时间/Time<br>2022.03.12 17:02:11.309 | 状态/Status<br>发送成功<br>Send | 帧ID/Frame ID<br>602 | 报文数据/Message<br>23 83 60 00 BE 15 00 00 | 注释/State<br>设置加速度为5566cnt/s <sup>2</sup><br>Set acceleration to 5566cnt/s <sup>2</sup> |
|         | 2022.03.12 17:02:11.309            | 接收<br>Receive             | 582                 | 60 83 60 00 00 00 00 00 00              |                                                                                        |
|         | 2022.03.12 17:02:11.315            | 发送成功<br>Send              | 602                 | 23 84 60 00 BE 15 00 00                 | 设置减速度为5566cnt/s <sup>2</sup><br>Set deceleration to 5566cnt/s <sup>2</sup>             |
|         | 2022.03.12 17:02:11.315            | 接收<br>Receive             | 582                 | 60 84 60 00 00 00 00 00 00              |                                                                                        |
|         |                                    |                           |                     |                                         |                                                                                        |

#### 图 5-14 轮廓速度模式"应用"按钮报文数据

点击"停止"按钮:目标速度设置为0,数据监控界面如图 5-15 所示:

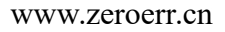

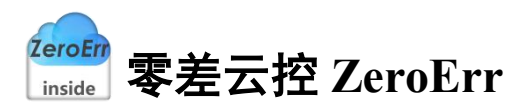

|          |                         |              | M            | onitor            |            |          |           |
|----------|-------------------------|--------------|--------------|-------------------|------------|----------|-----------|
| 开启<br>ON |                         |              |              | 清空<br>Clear       |            |          | 停止<br>OFF |
| 数据/Data  | 时间/Time                 | 状态/Status    | 帧ID/Frame ID | 报文数据/Message      |            | 注释/State |           |
|          | 2022.03.12 17:03:28.448 | 发送成功<br>Send | 202          | 2F 00 00 00 00 00 | 停止<br>Stop |          |           |
|          |                         |              |              |                   |            |          |           |
|          |                         |              |              |                   |            |          |           |
|          |                         |              |              |                   |            |          |           |
|          |                         |              |              |                   |            |          |           |
|          |                         |              |              |                   |            |          |           |
|          |                         |              |              |                   |            |          |           |
|          |                         |              |              |                   |            |          |           |
|          |                         |              |              |                   |            |          |           |
|          |                         |              |              |                   |            |          |           |
|          |                         |              |              |                   |            |          |           |
|          |                         |              |              |                   |            |          |           |
|          |                         |              |              |                   |            |          |           |
|          |                         |              |              |                   |            |          |           |
|          |                         |              |              |                   |            |          |           |
|          |                         |              |              |                   |            |          |           |
|          |                         |              |              |                   |            |          |           |
|          |                         |              |              |                   |            |          |           |
|          |                         |              |              |                   |            |          |           |
|          |                         |              |              |                   |            |          |           |
|          |                         |              |              |                   |            |          |           |

#### 图 5-15 轮廓速度模式"停止"按钮报文数据

### 5.3 轮廓扭矩模式

| 关闭节点<br>Stop remote node      | 轮廓扭矩模式/Profile Torque Mode (1) ~ |  |
|-------------------------------|----------------------------------|--|
| 复位节点<br>Reset communication   |                                  |  |
| 设置模式<br>Set operating mode    |                                  |  |
| 配置速度<br>Set Speed             | 目标扭矩 (3)                         |  |
| 关闭Sync<br>Disable cob-id sync | Target Torque                    |  |
| 之间期<br>at communication cycle | 应用 停止 下使能<br>Apply Stop Disable  |  |
| TPDO映射<br>TPDO mapping        |                                  |  |
| RPDO映射<br>RPDO mapping        |                                  |  |
| 开启通信<br>Start remote node     |                                  |  |
| 开启Sync<br>Sync command        |                                  |  |
| /m 66                         |                                  |  |

#### 图 5-16 轮廓扭矩模式

1、 如图 5-16 所示,在图中①处选择工作模式为轮廓扭矩模式。

2、 在②区域完成相关配置,配置完成后如图 5-17 所示,数据监控界面如图 5-18 所示: 注:此模式无需配置速度。

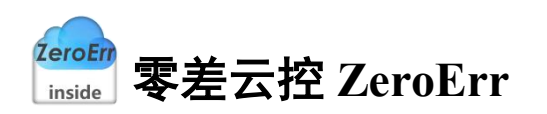

| 🔮 CANopen运动控制                   |                |                       |            |                 | - | × |
|---------------------------------|----------------|-----------------------|------------|-----------------|---|---|
| 关闭节点<br>Stop remote node        | 轮廓扭矩模式/Profile | Torque Mode           |            | ~               |   |   |
| 复位节点<br>Reset communication     |                |                       |            |                 |   |   |
| 设置模式<br>Set operating mode      |                |                       |            |                 |   |   |
| 配置速度<br>Set Speed               |                | 目标扭矩<br>Target Torque |            | mN · m          |   |   |
| 关闭Sync<br>Disable cob-id sync   |                |                       |            |                 |   |   |
| 通信周期<br>Set communication cycle |                | 应用<br>Apply           | 停止<br>Stop | 下使能<br>Disable  |   |   |
| TPD0映射<br>TPD0 mapping          |                |                       |            |                 |   |   |
| RPD0映射<br>RPD0 mapping          |                |                       |            |                 |   |   |
| 开启通信<br>Start remote node       |                |                       |            |                 |   |   |
| 开启Sync<br>Sync command          |                |                       |            |                 |   |   |
| 使能<br>Enable                    |                |                       |            |                 |   |   |
| 位置:<br>Position 379085          | cnt 速度: 0      | cnt/s 电机电<br>Curren   | 流: 0<br>t  | mA 状态<br>Status |   |   |

图 5-17 参数配置

|          |                         |               | 数<br>M       | '据监控<br>onitor             |                                              |
|----------|-------------------------|---------------|--------------|----------------------------|----------------------------------------------|
| 开启<br>ON |                         |               |              | 清空<br>Clear                | 停」<br>OFI                                    |
| 数据/Data  | 时间/Time                 | 状态/Status     | 帧ID/Frame ID | 报文数据/Message               | 注释/State                                     |
|          | 2022.03.12 17:06:29.985 | 发送成功<br>Send  | 0            | 02 02                      | 关闭节点<br>Stop remote node                     |
| 2        | 2022.03.12 17:06:30.465 | 发送成功<br>Send  | 0            | 82 02                      | 复位节点<br>Reset communication                  |
| 3        | 2022.03.12 17:06:30.465 | 接收<br>Receive | 702          | 00                         |                                              |
| 1        | 2022.03.12 17:06:30.921 | 发送成功<br>Send  | 602          | 2F 60 60 00 04 00 00 00    | 设置为轮廓扭矩模式<br>Starting the operating mode     |
| 5        | 2022.03.12 17:06:30.921 | 接收<br>Receive | 582          | 60 60 60 00 00 00 00 00 00 |                                              |
| 5        | 2022.03.12 17:06:30.927 | 发送成功<br>Send  | 602          | 40 61 60 00 00 00 00 00 00 | 核对工作模式<br>Check operating mode               |
|          | 2022.03.12 17:06:30.927 | 接收<br>Receive | 582          | 4F 61 60 00 04 00 00 00    |                                              |
| 4        | 2022.03.12 17:06:31.715 | 发送成功<br>Send  | 602          | 23 05 10 00 80 00 00 00 00 | 关闭同步发生職<br>Disable cob-id sync               |
| 8        | 2022.03.12 17:06:31.716 | 接收<br>Receive | 582          | 60 05 10 00 00 00 00 00 00 |                                              |
| 0        | 2022.03.12 17:06:32.133 | 发送成功<br>Send  | 602          | 23 06 10 00 E8 03 00 00    | 设置通信周期<br>Set communication cycle period(µs) |
| 1        | 2022.03.12 17:06:32.133 | 握收<br>Receive | 582          | 60 06 10 00 00 00 00 00 00 |                                              |

图 5-18 轮廓扭矩模式配置报文数据

3、 图 5-16 中①处输入目标扭矩,以输入 40 为例。

4、 点击"应用"按钮:应用步骤3输入目标扭矩,电机开始转动,数据监控界面如图 5-19 所示:

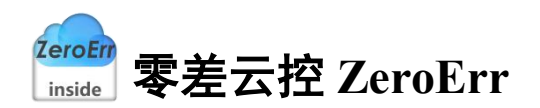

|                                                                                                    | §/State | F1<br>OF |
|----------------------------------------------------------------------------------------------------|---------|----------|
| Units         时间/Time         状态/Status         他D/Frame ID         预文数编/Message         注稿/Stat           2022.03.12 17/08/34.163         发展成功<br>Send         202         2F 00 28 00 00 00         通动<br>Motion | ₿/State |          |
| 2022.03.12 17:08:34.163                                                                                                    |         |          |
|                                                                                                    |         |          |
|                                                                                                    |         |          |
|                                                                                                    |         |          |
|                                                                                                    |         |          |
|                                                                                                    |         |          |
|                                                                                                    |         |          |
|                                                                                                    |         |          |
|                                                                                                    |         |          |
|                                                                                                    |         |          |
|                                                                                                    |         |          |
|                                                                                                    |         |          |
|                                                                                                    |         |          |
|                                                                                                    |         |          |
|                                                                                                    |         |          |
|                                                                                                    |         |          |
|                                                                                                    |         |          |
|                                                                                                    |         |          |
|                                                                                                    |         |          |
|                                                                                                    |         |          |
|                                                                                                    |         |          |
|                                                                                                    |         |          |
|                                                                                                    |         |          |
|                                                                                                    |         |          |
|                                                                                                    |         |          |
|                                                                                                    |         |          |
|                                                                                                    |         |          |
|                                                                                                    |         |          |
|                                                                                                    |         |          |
|                                                                                                    |         |          |
|                                                                                                    |         |          |
|                                                                                                    |         |          |
|                                                                                                    |         |          |

图 5-19 轮廓扭矩模式"应用"按钮报文数据

可重复步骤3,步骤4改变目标扭矩。

5、点击"停止"按钮:目标扭矩大小设置为0,数据监控界面如图 5-20 所示。

#### 图 5-20 轮廓扭矩模式"停止"按钮报文数据

# 5.4 周期同步位置模式

| 关闭节点<br>Stop remote node      | 周期同步位      | 置模式/Cyclic S | ynchronous Posit | ion Mode ~   |            |       |
|-------------------------------|------------|--------------|------------------|--------------|------------|-------|
| 复位节点<br>Reset communication   | 28.09      |              |                  | 绝对位置运动/Mov   | e Absolute |       |
| 设置模式<br>Set operating mode    | Speed      | 5566         | cnt/s            |              |            |       |
| 配置速度<br>Set Speed             | 40.18.05   |              |                  |              |            |       |
| 关闭Sync<br>Disable cob-id sync | Acc        | 5566         | cnt/s=           | 开始运动<br>Move | 3 ont      |       |
| 通信周期<br>communication cycle   |            |              |                  | 4            |            |       |
| TPDO映射<br>TPDO mapping        | 减速度<br>Dec | 5566         | cnt/s²           |              |            |       |
| RPDO映射<br>RPDO mapping        |            |              | 应用<br>Apply      | 停止<br>Stan   |            | 下使能   |
| 开启通信<br>Start remote node     |            |              |                  | 3000         | 0          | ISAUT |
| 开启Sync<br>Sync command        |            |              |                  |              |            |       |
| 使能<br>Enable                  |            |              |                  |              |            |       |

图 5-21 周期同步位置模式

- 1、如图 5-21 所示,在图中①处选择工作模式为周期同步位置模式。
- 2、在②区域完成相关配置,配置完成后如图 5-22 所示,数据监控界面如图 5-23 所示:

| 🔮 CANopen运动控制                   |            |              |                        |                 | - <u>p</u> | ×  |
|---------------------------------|------------|--------------|------------------------|-----------------|------------|----|
| 关闭节点<br>Stop remote node        | 周期同步位置     | 置模式/Cyclic S | Synchronous Posit      | ion Mode ~      |            |    |
| 复位节点<br>Reset communication     | 28.95      |              |                        | 绝对位置运动/Move     | Absolute   |    |
| 设置模式<br>Set operating mode      | Speed      | 5566         | cnt/s                  |                 |            |    |
| 配置速度<br>Set Speed               | 加速度        |              |                        | TT 46 15 -4     |            |    |
| 关闭Sync<br>Disable cobmid sync   | Acc        | 5566         | cnt/s²                 | 十殆运动<br>Move    | cnt        |    |
| 通信周期<br>Set communication cycle |            |              |                        |                 |            |    |
| TPDO映射<br>TPDO mapping          | 减速度<br>Dec | 5566         | cnt/s²                 |                 |            |    |
| RPDO映射<br>RPDO mapping          |            |              | 应用<br>Apply            | 停止<br>Stap      | ۲.<br>Dis  | 吏能 |
| 开启通信<br>Start remote node       |            |              |                        | otop            |            |    |
| 开启Sync<br>Sync command          |            |              |                        |                 |            |    |
| 使能<br>Enable                    |            |              |                        |                 |            |    |
| 位置:<br>Position 379085 c        | nt Speed   | 0            | cnt/s 电机电流:<br>Current | 72 mA 状i<br>Sta | 态<br>atus  |    |

图 5-22 参数配置

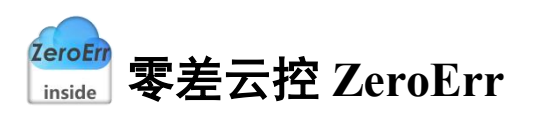

|          |                                    |                           | 数<br>M            | r据监控<br>onitor             |                                                                            |           |
|----------|------------------------------------|---------------------------|-------------------|----------------------------|----------------------------------------------------------------------------|-----------|
| 开启<br>ON |                                    |                           |                   | 清空<br>Clear                |                                                                            | 停止<br>0FF |
| 数据/Data  | 时间/Time<br>2022.03.12 17:13:16.763 | 状态/Status<br>发送成功<br>Send | 乾ID/Frame ID<br>0 | 报文数据/Message<br>02 02      | 注释/State<br>关闭节点<br>Stop remote node                                       |           |
| 2        | 2022.03.12 17:13:17.155            | 发送成功<br>Send              | 0                 | 82 02                      | 复位节点<br>Reset communication                                                |           |
| 3        | 2022.03.12 17:13:17.156            | 接收<br>Receive             | 702               | 00                         |                                                                            |           |
|          | 2022.03.12 17:13:17.517            | 发送成功<br>Send              | 602               | 2F 60 60 00 08 00 00 00    | 设置为周期同步位置模式<br>Starting the operating mode                                 |           |
| 5        | 2022.03.12 17:13:17.517            | 接收<br>Receive             | 582               | 60 60 60 00 00 00 00 00 00 |                                                                            |           |
| 5        | 2022.03.12 17:13:17.524            | 发送成功<br>Send              | 602               | 40 61 60 00 00 00 00 00 00 | 核对工作模式<br>Check operating mode                                             |           |
| 7        | 2022.03.12 17:13:17.524            | 接收<br>Receive             | 582               | 4F 61 60 00 08 00 00 00 00 |                                                                            |           |
| i.       | 2022.03.12 17:13:17.896            | 发送成功<br>Send              | 602               | 23 81 60 00 BE 15 00 00    | 设置速度为5566cnt/s<br>Set speed to 5566cnt/s                                   |           |
|          | 2022.03.12 17:13:17.896            | 接收<br>Receive             | 582               | 60 81 60 00 00 00 00 00 00 |                                                                            |           |
| 0        | 2022.03.12 17:13:17.902            | 发送成功<br>Send              | 602               | 23 83 60 00 BE 15 00 00    | 设置加速度为5566cnt/s <sup>2</sup><br>Set acceleration to 5566cnt/s <sup>2</sup> |           |
| 1        | 2022.03.12 17:13:17.902            | 接收<br>Receive             | 582               | 60 83 60 00 00 00 00 00 00 |                                                                            |           |

图 5-23 周期同步位置模式配置报文数据

3、 在图 5-21 中③处输入目标位置,由于该上位机尚未对位置进行轨迹规划,因此给定的位置值不宜设置太大,建议设置为实际位置±1000cnt进行测试。

4、 点击"运动至"按钮: 电机运动至步骤 3 输入目标位置,数据监控界面如图 5-24 所示:

|         |                         |              | 144          |                   |            |          |          |
|---------|-------------------------|--------------|--------------|-------------------|------------|----------|----------|
|         |                         |              | 数            | (据监控              |            |          |          |
| 开口      |                         |              | M            | onitor            |            |          | 10.1     |
| ON      |                         |              |              | Clear             |            |          | OFF      |
| 数据/Data | Bjil]/Time              | 状态/Status    | 較ID/Frame ID | 报文数据/Message      | ii ii      | 主释/State |          |
|         | 2022.03.12 17:16:09.478 | 发送成功<br>Send | 202          | 2F 00 68 F3 21 00 | 运动/nMotion |          |          |
|         |                         |              |              |                   |            |          |          |
|         |                         |              |              |                   |            |          |          |
|         |                         |              |              |                   |            |          |          |
|         |                         |              |              |                   |            |          |          |
|         |                         |              |              |                   |            |          |          |
|         |                         |              |              |                   |            |          |          |
|         |                         |              |              |                   |            |          |          |
|         |                         |              |              |                   |            |          |          |
|         |                         |              |              |                   |            |          |          |
|         |                         |              |              |                   |            |          |          |
|         |                         |              |              |                   |            |          |          |
|         |                         |              |              |                   |            |          |          |
| 关闭      |                         |              |              |                   |            |          | 19<br>11 |

图 5-24 周期同步位置模式"运动至"按钮报文数据

# 5.5 周期同步速度模式

| 🔮 CANopen运动控制                                                                                                    |                                    | ₩ <u>₩</u> (0.1) |                                                                    |                                    | - 🗆 X                                       |
|----------------------------------------------------------------------------------------------------|------------------------------------|------------------|--------------------------------------------------------------------|------------------------------------|---------------------------------------------|
| ★707 PA<br>Stop remote node<br>星位节点<br>Reset communication<br>这里浸式<br>Set operating mode<br>配置速度<br>Set Speed<br>送話Speed<br>Set Speed<br>Disable cob-id sync<br>Set communication cycle<br>TPDO mapping<br>RPDO映射<br>RPDOmapping<br>开启通信 | 周州Iのご述<br>加速度<br>Acc<br>減速度<br>Dec | 5566<br>5566     | synenronous Veloci<br>ont/s <sup>2</sup><br>ont/s <sup>2</sup><br> | 目标速度<br>Target Speed<br>得止<br>Stop | 4<br>cnt/s 开始运动<br>Motion<br>下使能<br>Disable |
| Start remote node<br>开启Sync<br>Sync command<br>使能<br>Enable<br>位置: 379083                                                                                                    | cnt 速度:<br>Speed                   | 0                | cnt/s 电机电流:<br>Current                                             | 0 mA 状态                            | us                                          |

#### 图 5-25 周期同步速度模式

- 1、 如图 5-25 所示,在①处选择工作模式为周期同步速度模式。
- 2、 在②区域完成相关配置, 配置完成后如图 5-26 所示, 数据监控界面如图 5-27 所示:

| 复位节点<br>set communication   |            |      |             | (                    |                      |
|-----------------------------|------------|------|-------------|----------------------|----------------------|
|                             |            |      |             |                      |                      |
| 设置模式<br>et operating mode   |            |      |             |                      |                      |
| 配置速度<br>Set Speed           | 加速度<br>Acc | 5566 | cnt/s²      | 目标速度<br>Target Speed | cnt/s 开始运动<br>Motion |
| 关闭Sync<br>sable cob-id sync | 减速度        | 5566 | cnt/s=      |                      |                      |
| 通信周期<br>communication cycle | Dec        |      | 应用<br>Apply | 停止<br>Stop           | 下使能<br>Disable       |
| TPDO映射<br>TPDO mapping      |            |      |             |                      |                      |
| RPDO映射<br>RPDO mapping      |            |      |             |                      |                      |
| 开启通信<br>Start remote node   |            |      |             | _                    |                      |
| 开启Sync<br>Sync command      |            |      |             |                      |                      |
| 使能<br>Enable                |            |      |             |                      |                      |

#### 图 5-26 参数配置

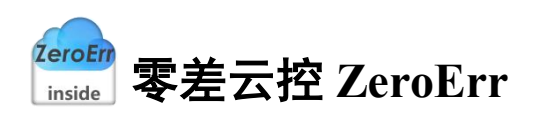

|              |                                    |                           | 数                 | '据监控<br>onitor             |                                                                            |           |
|--------------|------------------------------------|---------------------------|-------------------|----------------------------|----------------------------------------------------------------------------|-----------|
| 开启<br>ON     |                                    |                           |                   | 清空<br>Clear                |                                                                            | 停止<br>OFF |
| 数据/Data<br>1 | 时间/Time<br>2022.03.12 17:17:42.000 | 状态/Status<br>发道成功<br>Send | 乾ID/Frame ID<br>0 | 报文数据/Message<br>02 02      | 注释/State<br>关闭节点<br>Stop remote node                                       |           |
| 2            | 2022.03.12 17:17:42.410            | 发送成功<br>Send              | 0                 | 82 02                      | 复位节点<br>Reset communication                                                |           |
| 3            | 2022.03.12 17:17:42.411            | 接收<br>Receive             | 702               | 00                         |                                                                            |           |
| 1            | 2022.03.12 17:17:42.920            | 发送成功<br>Send              | 602               | 2F 60 60 00 09 00 00 00    | 设置为南期同步速度模式<br>Starting the operating mode                                 |           |
| 5            | 2022.03.12 17:17:42.920            | 接收<br>Receive             | 582               | 60 60 60 00 00 00 00 00 00 |                                                                            |           |
| 6            | 2022.03.12 17:17:42.926            | 发送成功<br>Send              | 602               | 40 61 60 00 00 00 00 00 00 | 核对工作模式<br>Check operating mode                                             |           |
|              | 2022.03.12 17:17:42.926            | 援收<br>Receive             | 582               | 4F 61 60 00 09 00 00 00 00 |                                                                            |           |
| 3            | 2022.03.12 17:17:43.542            | 发送成功<br>Send              | 602               | 23 83 60 00 BE 15 00 00    | 设置加速度为5566cnt/s <sup>2</sup><br>Set acceleration to 5566cnt/s <sup>2</sup> |           |
| 9            | 2022.03.12 17:17:43.542            | 接枚<br>Receive             | 582               | 60 83 60 00 00 00 00 00 00 |                                                                            |           |
| 10           | 2022.03.12 17:17:43.548            | 发送成功<br>Send              | 602               | 23 84 60 00 BE 15 00 00    | 设置减速度为5566cnt/s <sup>2</sup><br>Set deceleration to 5566cnt/s <sup>2</sup> |           |
| 11           | 2022.03.12 17:17:43.548            | 接收<br>Receive             | 582               | 60 84 60 00 00 00 00 00 00 |                                                                            |           |

图 5-27 周期同步速度模式配置报文数据

- 3、 在图 5-25 中③处位置输入目标速度,以 5566 为例。
- 4、 点击"开始运动"按钮: 电机以目标速度开始转动,数据监控界面如图 5-28 所示:

|          |                                    |                           | M                  | onitor                            |              |          |           |
|----------|------------------------------------|---------------------------|--------------------|-----------------------------------|--------------|----------|-----------|
| 开启<br>ON |                                    |                           |                    | 清空<br>Clear                       |              |          | 停山<br>OFF |
| 数据/Data  | 时间/Time<br>2022.03.12 17:21:32.140 | 状态/Status<br>发送成功<br>Send | 触D/Frame ID<br>202 | 报文数据/Message<br>2F 00 BE 15 00 00 | 运动<br>Motion | 注释/State |           |
|          |                                    | send                      |                    |                                   | motion       |          |           |
|          |                                    |                           |                    |                                   |              |          |           |
|          |                                    |                           |                    |                                   |              |          |           |
|          |                                    |                           |                    |                                   |              |          |           |
|          |                                    |                           |                    |                                   |              |          |           |
|          |                                    |                           |                    |                                   |              |          |           |
|          |                                    |                           |                    |                                   |              |          |           |
|          |                                    |                           |                    |                                   |              |          |           |

图 5-28 周期同步速度模式"开始运动"按钮报文数据

点击"应用"按钮:设置加速度、减速度,数据监控界面如图 5-29 所示:

|         |                         |               |              | Clear                      |                                                                            | OFF |
|---------|-------------------------|---------------|--------------|----------------------------|----------------------------------------------------------------------------|-----|
| 数据/Data | 时间/Time                 | 状态/Status     | 較ID/Frame ID | 报文数据/Message               | 注釋/State                                                                   |     |
|         | 2022.03.12 17:24:26.068 | 发送成功<br>Send  | 602          | 23 83 60 00 BE 15 00 00    | 设置加速度为5566cnt/s <sup>2</sup><br>Set acceleration to 5566cnt/s <sup>2</sup> |     |
|         | 2022.03.12 17:24:26.068 | 撥收<br>Receive | 582          | 60 83 60 00 00 00 00 00 00 |                                                                            |     |
|         | 2022.03.12 17:24:26.074 | 发送成功<br>Send  | 602          | 23 84 60 00 BE 15 00 00    | 设置减速度为5566cnt/s <sup>2</sup><br>Set deceleration to 5566cnt/s <sup>2</sup> |     |
|         | 2022.03.12 17:24:26.074 | 接收<br>Receive | 582          | 60 84 60 00 00 00 00 00 00 |                                                                            |     |
|         | 2022.03.12 17:24:26.074 | 接收<br>Receive | 582          | 60 84 60 00 00 00 00 00 00 |                                                                            |     |

图 5-29 周期同步速度模式"应用"按钮报文数据

点击"停止"按钮:设置目标速度为0停止转动,监控数据如图 5-30 所示:

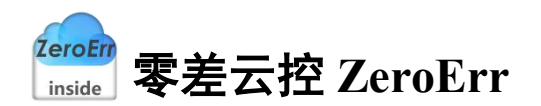

| 7月60 1000 1000 1000 1000 1000 1000 1000 1                                                                                                    |          |                                    |                           | 安X<br>Mi            | (掂益/至<br>onitor                   |            |          |          |
|----------------------------------------------------------------------------------------------------|----------|------------------------------------|---------------------------|---------------------|-----------------------------------|------------|----------|----------|
| 2023(Data 形規(Time 社会/Status 他D)(Frame ID 現文政場/Message 送場/State<br>2022.03.12 17.25:41.466 2025<br>Send 2022.03.12 17.25:41.466 2025<br>Send 2022 27 00 00 00 00 00 00 5kep | 开启<br>ON |                                    |                           |                     | 清空<br>Clear                       |            |          | 停.<br>OF |
|                                                                                                    | 数据/Data  | 时间/Time<br>2022.03.12 17:25:41.496 | 状态/Status<br>发送成功<br>Send | 較ID/Frame ID<br>202 | 报文数编/Message<br>2F 00 00 00 00 00 | 停止<br>Stop | 注释/State |          |
|                                                                                                    |          |                                    | 1                         |                     |                                   |            |          |          |
|                                                                                                    |          |                                    |                           |                     |                                   |            |          |          |
|                                                                                                    |          |                                    |                           |                     |                                   |            |          |          |
|                                                                                                    |          |                                    |                           |                     |                                   |            |          |          |
|                                                                                                    |          |                                    |                           |                     |                                   |            |          |          |
|                                                                                                    |          |                                    |                           |                     |                                   |            |          |          |

图 5-30 周期同步速度模式"停止"按钮报文数据

### 5.6 周期同步扭矩模式

| 关闭节点 周期<br>Stop remote node   | 司步扭矩模式/Cyclic Synchronous Torque Mode 🕥 |
|-------------------------------|-----------------------------------------|
| 复位节点<br>Reset communication   |                                         |
| 设置模式<br>Set operating mode    |                                         |
| 配置速度<br>Set Speed             | 目标扭矩<br>⑦ mN·m                          |
| 关闭Sync<br>Disable cob-id sync | larget lorque                           |
|                               | 应用<br>Apple Stop Disable                |
| TPDO映射<br>TPDO mapping        | 4                                       |
| RPDO映射<br>RPDO mapping        |                                         |
| 开启通信<br>Start remote node     |                                         |
| 开启Sync<br>Sync command        |                                         |
| 使能                            |                                         |

图 5-31 周期同步扭矩模式

1、 如图 5-31, 在图中①处选择工作模式为周期同步扭矩模式。

2、 在②区域完成相关配置,配置完成后如图 5-32 所示,数据监控界面如图 5-33 所示, 此模式无需配置速度。

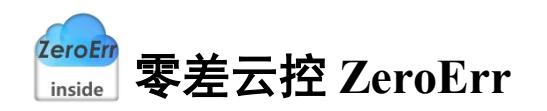

| 关闭节点<br>Stop remote node    | 周期同步扭矩           | 奠式/Cyclic Synchronous  | Torque Mode   | ~               |      |
|-----------------------------|------------------|------------------------|---------------|-----------------|------|
| 复位节点<br>eset communication  |                  |                        |               |                 |      |
| 设置模式<br>et operating mode   |                  |                        |               |                 |      |
| 配置速度<br>Set Speed           | Ī                | 目标扭矩                   | 1             | mN + m          |      |
| 关闭Sync<br>sable cob-id sync |                  | Target Torque          |               |                 |      |
| 通信周期<br>communication cycl  | e                | 应用<br>Apple            | 停止<br>Stop    | 下使能<br>Disable  |      |
| TPD0映射<br>TPD0 mapping      |                  |                        |               |                 |      |
| RPDO映射<br>RPDO mapping      |                  |                        |               |                 |      |
| 开启通信<br>itart remote node   |                  |                        |               |                 | <br> |
| 开启Sync<br>Sync command      |                  |                        |               |                 |      |
| 使能<br>Enable                |                  |                        |               |                 |      |
| : 379084                    | cnt 速度:<br>Speed | -5 cnt/s 电机电<br>Curren | l流: 0<br>nt 0 | mA 状态<br>Status |      |

|              |                                    |                           | 数<br>M            | 据监控<br>onitor              |                                              |     |
|--------------|------------------------------------|---------------------------|-------------------|----------------------------|----------------------------------------------|-----|
| ON ON        |                                    |                           |                   | 清空<br>Clear                |                                              | OFF |
| 数据/Data<br>1 | 时间/Time<br>2022.03.12 17:26:59.114 | 状态/Status<br>发送成功<br>Send | 岐ID/Frame ID<br>0 | 报文数据/Message<br>02 02      | 注释/State<br>关闭节点<br>Stop remote node         |     |
| 2            | 2022.03.12 17:26:59.480            | 发送成功<br>Send              | 0                 | 82 02                      | 复位节点<br>Reset communication                  |     |
| 3            | 2022.03.12 17:26:59.480            | 接收<br>Receive             | 702               | 00                         |                                              |     |
| 4            | 2022.03.12 17:26:59.961            | 发送成功<br>Send              | 602               | 2F 60 60 00 0A 00 00 00    | 设置为南期同步扭矩模式<br>Starting the operating mode   |     |
| 5            | 2022.03.12 17:26:59.961            | 援收<br>Receive             | 582               | 60 60 60 00 00 00 00 00 00 |                                              |     |
| 6            | 2022.03.12 17:26:59.968            | 发送成功<br>Send              | 602               | 40 61 60 00 00 00 00 00 00 | 核对工作模式<br>Check operating mode               |     |
| 7            | 2022.03.12 17:26:59.968            | 接收<br>Receive             | 582               | 4F 61 60 00 0A 00 00 00    |                                              |     |
| 8            | 2022.03.12 17:27:00.716            | 发送成功<br>Send              | 602               | 23 05 10 00 80 00 00 00    | 关闭同步发生器<br>Disable cob-id sync               |     |
| 9            | 2022.03.12 17:27:00.716            | 援收<br>Receive             | 582               | 60 05 10 00 00 00 00 00 00 |                                              |     |
| 10           | 2022.03.12 17:27:02.415            | 发送成功<br>Send              | 602               | 23 06 10 00 E8 03 00 00    | 设置通信周期<br>Set communication cycle period(µs) |     |

图 5-33 周期同步扭矩模式配置报文数据

3、在图 5-31 中③处输入目标扭矩值,以输入 40 为例。

4、 点击"应用"按钮: 应用步骤3目标扭矩值,电机开始转动,数据监控界面如图5-34 所示:

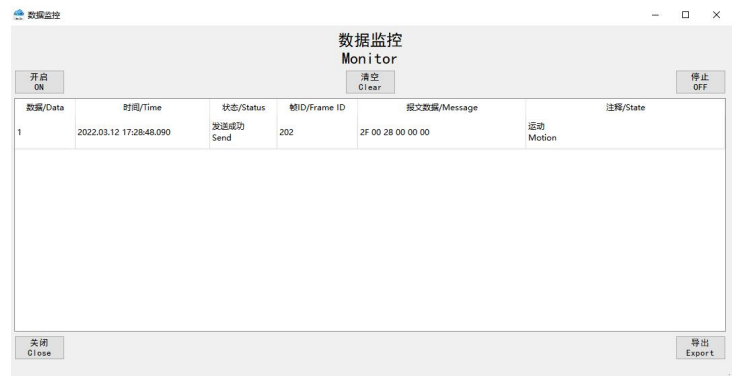

图 5-34 周期同步扭矩模式"应用"按钮报文数据

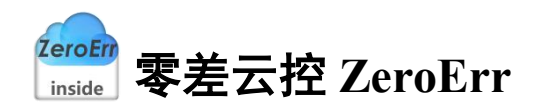

点击"停止"按钮:设置目标扭矩大小为0,停止当前运动,数据监控界面如图 5-35 所示:

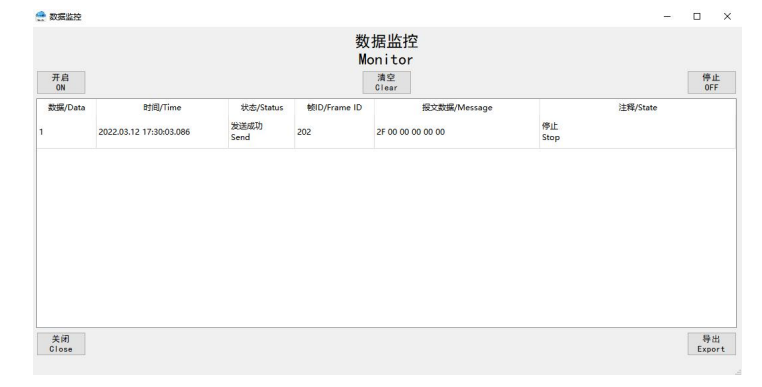

图 5-35 周期同步扭矩模式"停止"按钮报文数据

### 5.7 位置插补模式

| 关闭节点<br>Stop remote node       | 位置插补模      | 式/Interpolat | ion Position Mo | ode            | ~ (1)           |        |
|--------------------------------|------------|--------------|-----------------|----------------|-----------------|--------|
| 复位节点<br>Reset communication    | 28 PFF     |              |                 | 绝对位置运          | 动/Move Absolute |        |
| 设置模式<br>Set operating mode     | Speed      | 5566         | cnt/s           |                |                 |        |
| 配置速度<br>Set Speed              | ta 3da mèr |              |                 |                |                 |        |
| 关闭Sync<br>Disable cob-id sync  | Acc        | 5566         | cnt/s²          | 开始运动<br>Motion | 3               | cnt    |
| 通信周期<br>at communication cycle |            |              |                 | (4)            |                 |        |
| TPDO映射<br>TPDO mapping         | 减速度<br>Dec | 5566         | cnt/s²          |                |                 |        |
| RPDO映射<br>RPDO mapping         |            |              | 应用<br>Apply     | 停止             |                 | 下使能    |
| 开启通信<br>Start remote node      |            |              |                 | scop           |                 | DISADI |
| 开启Sync<br>Sync command         |            |              |                 |                |                 |        |
| 使能<br>Enable                   |            |              |                 |                |                 |        |

图 5-36 位置插补模式

- 1、 如图 5-36 所示, 在①处选择工作模式为位置插补模式。
- 2、 在②区域完成相关配置,配置完成后如图 5-37 所示,数据监控界面如图 5-38 所示:

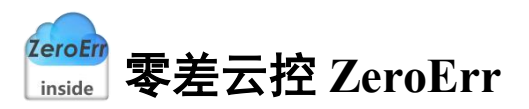

| 🔮 CANop         | en运动控制               |                         |                     |              |                                            |                |                             |           |       | ×  |
|-----------------|----------------------|-------------------------|---------------------|--------------|--------------------------------------------|----------------|-----------------------------|-----------|-------|----|
| Stop            | ¢闭节点<br>remote no    | 位置插补模                   | 式/Interp            | olation Po   | sition Mo                                  | de 🗸           | •<br>•                      |           |       |    |
| 1<br>Reset      | 夏位节点<br>communica    | tion 28 m               |                     |              |                                            | 绝对位置运动         | /Move Absolute —            |           |       |    |
| i<br>Set op     | 设置模式<br>erating m    | ode                     | 5566                |              | cnt/s                                      |                |                             |           |       |    |
| T<br>S          | 記置速度<br>et Speed     |                         |                     |              |                                            |                |                             | _         |       |    |
| j<br>Disabl     | 失闭Sync<br>e cob−id : | 加速度<br>Acc<br>sync      | 5566                |              | cnt/s²                                     | 开始运动<br>Motion |                             | cnt       |       |    |
| یڑ<br>Set comm  | 通信周期<br>unication    | cycle                   |                     |              |                                            |                |                             |           |       |    |
| T<br>TPD        | PDO映射<br>O mapping   | 减速度<br>Dec              | 55 <mark>6</mark> 6 |              | cnt/s²                                     |                |                             |           |       |    |
| R<br>RPD        | PDO映射<br>0 mapping   |                         |                     |              | 应用<br>Apply                                | 停止             |                             |           | 下使能   | 悒  |
| )<br>Start      | 开启通信<br>remote no    | ode                     |                     |              |                                            | Stop           |                             |           | DISAD | le |
| 9<br>Syn        | 开启Sync<br>ic command |                         |                     |              |                                            |                |                             |           |       |    |
|                 | 使能<br>Enable         |                         |                     |              |                                            |                |                             |           |       |    |
| 位置:<br>Position | 37907                | 8 cnt Speed             | 0                   | cnt/s        | 电机电流<br>Current                            | 12             | mA 状态<br>Status             |           |       |    |
|                 |                      |                         |                     | 图 5-3        | 7 参数                                       | 数配置            |                             |           |       |    |
|                 | 会数据监控                |                         |                     |              |                                            |                |                             | - 0       | ×     |    |
|                 |                      |                         |                     | 数            | 据监控                                        |                |                             |           |       |    |
|                 | 开启<br>ON             |                         |                     | Mo           | nitor<br><sup>清空</sup><br><sup>Clear</sup> |                |                             | 停止<br>OFF |       |    |
|                 | 数据/Data              | 时间/Time                 | 状态/Status           | 較ID/Frame ID | 报》                                         |                | 注释/State                    |           | ^     |    |
|                 | 1                    | 2022.03.12 17:35:48.985 | 发送成功<br>Send        | 0            | 02 02                                      |                | 关闭节点<br>Stop remote node    |           |       |    |
|                 | 2                    | 2022.03.12 17:35:49.432 | 发送成功<br>Send        | 0            | 82 02                                      |                | 复位节点<br>Reset communication |           |       |    |

图 5-38 位置插补模式配置报文数据

3、在图 5-36 中③处输入位置插补位数值,以输入插补值 0 为例。

接收 Receive

爱送成功 Send

接收 Receive

发送成功 Send

接收 Receive

发送成功 Send

接收 Receive

发送成功 Send 702

602

582

602

582

602

582

602

00

2F 60 60 00 07 00 00 00

60 60 60 00 00 00 00 00

40 61 60 00 00 00 00 00

4F 61 60 00 07 00 00 00

23 81 60 00 BE 15 00 00

60 81 60 00 00 00 00 00

23 83 60 00 BE 15 00 00

设置为位置插补模式 Starting the operating mode

核对工作模式 Check operating mode

设置速度为5566cnt/s Set speed to 5566cnt/s

设置加速度为5566cnt/s<sup>2</sup> Set acceleration to 5566cnt/s<sup>2</sup>

导出 Export

2022.03.12 17:35:49.432

2022.03.12 17:35:50.015

2022.03.12 17:35:50.015

022.03.12 17:35:50.022

2022.03.12 17:35:50.022

2022.03.12 17:35:50.840

2022.03.12 17:35:50.840

2022.03.12 17:35:50.847

关闭 Close

4、点击"开始运动"按钮: 电机以绝对位移方式运动至位置插补值,数据监控界面如图 5-39 所示:

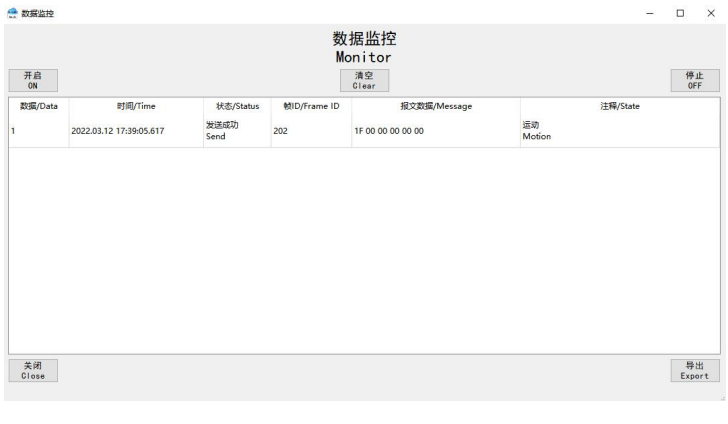

图 5-39 位置插补模式"运动至"按钮报文数据

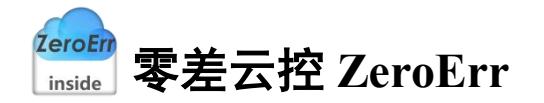

重复步骤 3、步骤 4 可更改 PDO 写入值。

5、点击"停止"按钮:设置速度为0,停止转动,数据监控界面如图5-40所示,如需再次运行,需重新设置速度。

| 开启      |                                    |                           |                     | 清空<br>Clear                                |            |          | 停止 |
|---------|------------------------------------|---------------------------|---------------------|--------------------------------------------|------------|----------|----|
| t据/Data | 时间/Time<br>2022.03.12 17:40:04.819 | 状态/Status<br>发送成功<br>Send | 較ID/Frame ID<br>602 | 报文数据/Message<br>23 81 60 00 00 00 00 00 00 | 停止<br>Stop | 注释/State |    |
|         | 2022.03.12 17:40:04.819            | 接收<br>Receive             | 582                 | 60 81 60 00 00 00 00 00 00                 |            |          |    |
|         |                                    |                           |                     |                                            |            |          |    |

图 5-40 位置插补模式"停止"按钮报文数据

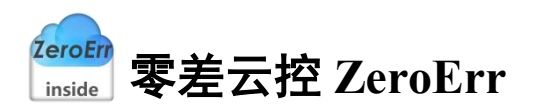

# 6. 自定义数据收发

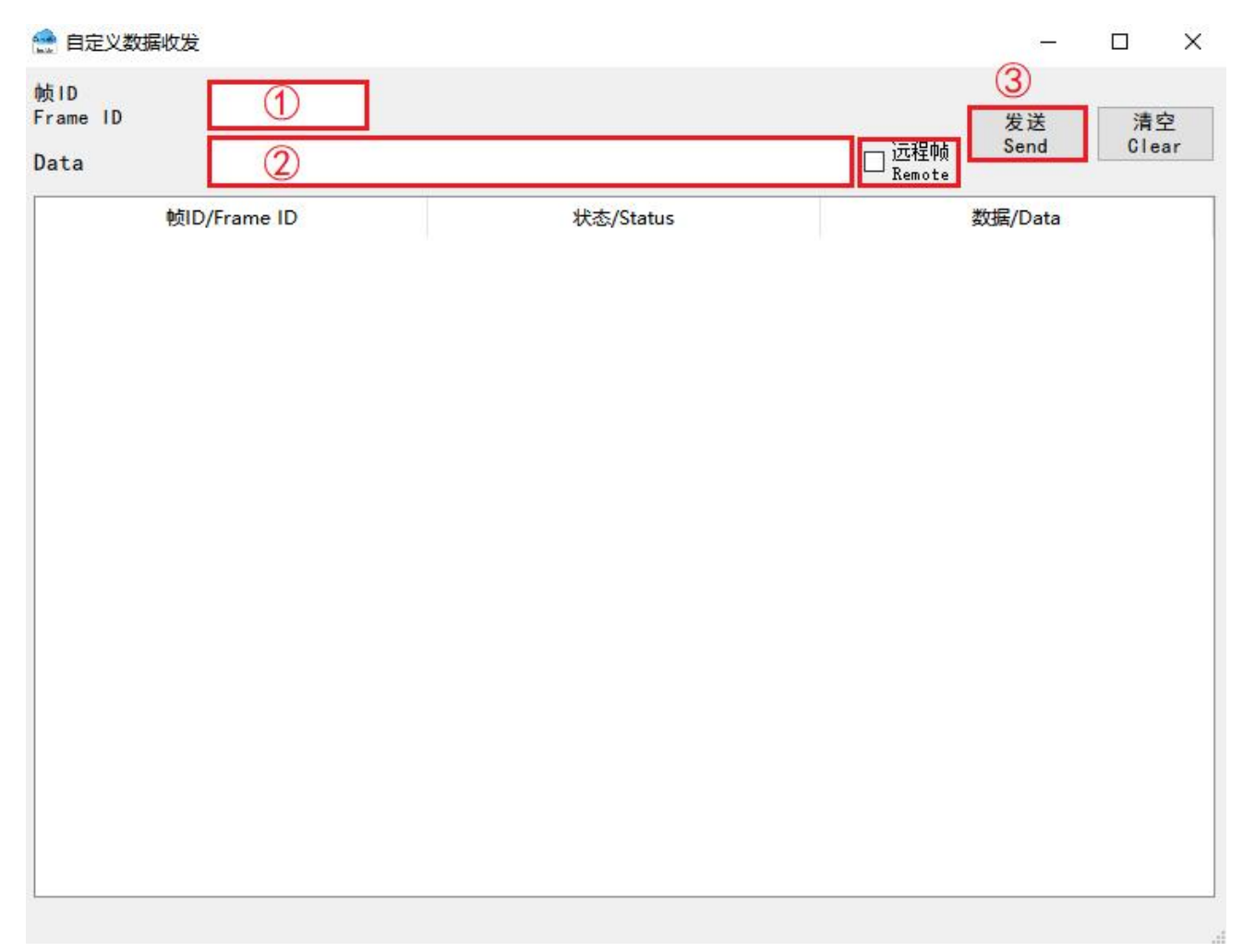

#### 图 6-1 自定义数据

1、在图 6-1 中①处写入十六进制格式的帧 ID。

2、在图 6-1 中②处写入报文数据,报文格式与监控界面一致。

3、远程帧需勾选"远程帧"选项,数据帧无需勾选,eRunner涉及报文除心跳检测均为数据帧。

4、点击"发送"按钮完成数据发送。

注: 请勿使用此界面修改设备关键参数。

zeroErr inside 零差云控 ZeroErr

# 7. CAN 自定义协议说明

### 7.1 读取数据

### 7.1.1 发送读数据的指令

表 7-1 发送读取数据指令(无子索引)

| COB-ID   | CAN 数据帧         |      |  |  |
|----------|-----------------|------|--|--|
| 640+     | CAN 指令索引(2Bytes |      |  |  |
| 驱动器自身 ID | 高8位             | 低8位  |  |  |
| 0x640+ID | 0xXX            | 0xXX |  |  |

表 7-2 发送读取数据指令(含子索引)

| COB-ID   | CAN 数据帧  |          |           |          |
|----------|----------|----------|-----------|----------|
| 640+     | CAN 指令索引 | (2Bytes) | CAN 指令子索引 | (2Bytes) |
| 驱动器自身 ID | 高8位      | 低8位      | 高8位       | 低8位      |
| 0x640+ID | 0xXX     | 0xXX     | 0xXX      | 0xXX     |

### 7.1.2 接收读数据的信息

正常的读取数据指令的返回结果如下表 7-3 所示:

表 7-3 接收读取数据的信息

| COB-ID   |       | CAN 数据帧 |       |       |       |  |
|----------|-------|---------|-------|-------|-------|--|
| 5C0+     |       | 数值 结    |       |       |       |  |
| 驱动器自身 ID | Byte0 | Byte1   | Byte2 | Byte3 | Byte4 |  |
| 0x5C0+ID | 0xXX  | 0xXX    | 0xXX  | 0xXX  | 0x3E  |  |

结束符 3E: 表明返回的数据成功。当返回异常时,结束符为 0x80,其结果如下表 7-4 所示:

表 7-4 返回异常报文

| COB-ID       | CAN 数据帧 |
|--------------|---------|
| 5C0+驱动器自身 ID | 结束符     |
| 0x5C0+ID     | 0x80    |

# 7.2 写入数据

### 7.2.1 发送写数据的指令

|  | 表 7-5 | 发送写数据的指令 | (无子索引) |
|--|-------|----------|--------|
|--|-------|----------|--------|

| COB-ID   | CAN 数据帧  |       |       |       |       |       |
|----------|----------|-------|-------|-------|-------|-------|
| 640+驱动器自 | CAN 指令索引 |       | 数值    |       |       |       |
| 身 ID     | Byte0    | Byte1 | Byte2 | Byte3 | Byte4 | Byte5 |
| 0x640+ID | 0xXX     | 0xXX  | 0xXX  | 0xXX  | 0xXX  | 0xXX  |

表 7-6 发送写数据的指令(含子索引)

| COB-ID   | CAN 数据帧 |                   |       |       |       |       |       |       |
|----------|---------|-------------------|-------|-------|-------|-------|-------|-------|
| 640+驱动   | CAN 指   | AN 指令索引 CAN 指令子索引 |       | 令子索引  | 数值    |       |       |       |
| 器自身 ID   | Byte0   | Byte1             | Byte2 | Byte3 | Byte4 | Byte5 | Byte6 | Byte7 |
| 0x640+ID | 0xXX    | 0xXX              | 0xXX  | 0xXX  | 0xXX  | 0xXX  | 0xXX  | 0xXX  |

### 7.2.2 接收写数据的信息

正常写入数据指令的返回信息如表 7-7 所示:

表 7-7 接收写数据的信息

| COB-ID       | CAN 数据帧 |
|--------------|---------|
| 5C0+驱动器自身 ID | 结束符     |
| 0x5C0+ID     | 0x3E    |

当返回异常时,其结果如下表 7-8 所示,错误代码详见附录 1。

表 7-8 返回异常的报文

| COB-ID       | CAN 数据帧 |       |       |
|--------------|---------|-------|-------|
| 5C0+驱动器自身 ID | 错误      | 结束符   |       |
|              | Byte0   | Byte1 | Byte2 |
| 0x5C0+ID     | 0xXX    | 0xXX  | 0x3E  |

# 7.3 写入命令

### 7.3.1 发送写命令的指令

表 7-9 发送写命令的指令(不带参数)

| COB-ID      | CAN 数据帧        |       |  |  |
|-------------|----------------|-------|--|--|
| 640+驱动      | CAN            | 指令索引  |  |  |
| 器自身 ID      | Byte0          | Byte1 |  |  |
| 0x640+ID    | 0xXX           | 0xXX  |  |  |
| 以 Node ID 🕻 | 命令为例说明如下:      |       |  |  |
| 发送保存命令      | 令的报文: 641 00 E | 28    |  |  |
| 接收保存命令      | 令的报文: 5C1 3E   |       |  |  |

表 7-10 发送写命令的指令(带参数)

| COB-ID                           | <br>CAN 数据帧                      |       |       |       |       |       |
|----------------------------------|----------------------------------|-------|-------|-------|-------|-------|
| 640+驱动器自                         | CAN 指令索引                         |       | 数值    |       |       |       |
| 身 ID                             | Byte0                            | Byte1 | Byte2 | Byte3 | Byte4 | Byte5 |
| 0x640+ID                         | 0xXX                             | 0xXX  | 0xXX  | 0xXX  | 0xXX  | 0xXX  |
| 以Node ID 为1                      | 以 Node ID 为1的关节模组写使能与失能命令为例说明如下: |       |       |       |       |       |
| 发送使能命令的报文: 641 01 00 00 00 00 01 |                                  |       |       |       |       |       |
| 接收使能命令的                          | w使能命令的报文: 5C1 3E                 |       |       |       |       |       |
| 发送失能命令的                          | 根文: 641 01 00 00 00 00 00        |       |       |       |       |       |
| 接收失能命令的                          | 报文: 5C1 3E                       |       |       |       |       |       |

### 7.3.2 接收写命令的信息

正常写入命令的指令的返回信息如表 7-7 所示:

表 7-11 接收写命令返回的信息

| COB-ID       | CAN 数据帧 |
|--------------|---------|
| 5C0+驱动器自身 ID | 结束符     |
| 0x5C0+ID     | 0x3E    |

当返回异常时,其结果如下表 7-12,错误代码详见附录 1。

#### 表 7-12 返回异常的报文

| COB-ID       | CAN 数据帧 |       |       |
|--------------|---------|-------|-------|
| 5C0+驱动器自身 ID | 错误      | 结束符   |       |
|              | Byte0   | Byte1 | Byte2 |
| 0x5C0+ID     | 0xXX    | 0xXX  | 0x3E  |

ZeroErr inside 零差云控 ZeroErr

# 7.4 CAN 自定义协议运动控制报文

### 7.4.1 绝对运动模式

| Steps | COB-ID   | Message              | Comment                                                                                              |  |  |
|-------|----------|----------------------|----------------------------------------------------------------------------------------------------|--|--|
| 1     | 641      | 00 4E 00 00 00 03    | 设置控制模式为位置控制                                                                                          |  |  |
|       | 5C1      | 3E                   |                                                                                                    |  |  |
| 2     | 641      | 00 8D 00 00 00 01    | 设置运动模式为目标绝对位置模式                                                                                      |  |  |
| 2     | 5C1      | 3E                   |                                                                                                    |  |  |
| 2     | 641      | 00 88 00 00 27 10    | 设置加速度为 10000 count/s <sup>2</sup>                                                                    |  |  |
| 3     | 5C1      | 3E                   |                                                                                                    |  |  |
| 4     | 641      | 00 89 00 00 27 10    | 设置减速度为 10000 count/s <sup>2</sup>                                                                    |  |  |
| 4     | 5C1      | 3E                   |                                                                                                    |  |  |
| E     | 641      | 00 8A 00 00 27 10    | 设置目标速度为 10000 count/s                                                                                |  |  |
| 3     | 5C1      | 3E                   |                                                                                                    |  |  |
| 6     | 641      | 01 00 00 00 00 01    | 电机使能                                                                                                 |  |  |
| 6     | 5C1      | 3E                   |                                                                                                    |  |  |
| _     | 641      | 00 87 00 00 00 00    | 设置相对位置为 0 count                                                                                      |  |  |
|       | 5C1      | 3E                   |                                                                                                    |  |  |
| 8     | 641      | 00 86 00 04 00 00    | 设置目标绝对位置 262144count,运动方向取决于目标<br>位置相对当前位置是递增(向前运动)还是递减(向后<br>运动)(注: eRobxx-xxxI-BS 为单圈编码器型号,适用      |  |  |
|       | 5C1      | 3E                   | <ul> <li>于运动位置范围 0~360°,对应编码器值范围</li> <li>0~524287count,实际位置可超出一圈,但掉电重启后</li> <li>多圈值不保存)</li> </ul> |  |  |
| 0     | 641      | 00 83                | 开始运动                                                                                                 |  |  |
| 9     | 5C1      | 3E                   |                                                                                                    |  |  |
| 10    | 641      | 00 05 00 01          | 读取实际速度                                                                                               |  |  |
| 10    | 5C1      | 00 00 27 30 3E       |                                                                                                    |  |  |
| 11    | 641      | 00 02                | 读取当前位置                                                                                               |  |  |
| 11    | 5C1      | 00 6F 36 47          |                                                                                                    |  |  |
| 12    | 641      | 00 08                | 读取当前电机电流                                                                                             |  |  |
| 12    | 5C1      | 00 00 02 E3 3E       |                                                                                                    |  |  |
| 12    | 641      | 00 84                | 停止运动                                                                                                 |  |  |
| 15    | 3 5C1 3E |                      |                                                                                                    |  |  |
| 1.4   | 641      | 01 00 00 00 00 00 00 | 电机失能                                                                                                 |  |  |
| 14    | 5C1      | 3E                   |                                                                                                    |  |  |

## 7.4.2 相对运动模式

| Steps  | COB-ID   | Message           | Comment                         |  |  |
|--------|----------|-------------------|---------------------------------|--|--|
| 1      | 641      | 00 4E 00 00 00 03 | 设置控制模式为位置控制                     |  |  |
| 5C1    |          | 3E                |                                 |  |  |
| 2      | 641      | 00 8D 00 00 00 01 | 设置运动模式为目标绝对位置模式                 |  |  |
|        | 5C1      | 3E                |                                 |  |  |
| 2      | 641      | 00 88 00 00 27 10 | 设置加速度 10000count/s <sup>2</sup> |  |  |
| 3      | 5C1      | 3E                |                                 |  |  |
| 4      | 641      | 00 89 00 00 27 10 | 设置减速度 10000count/s <sup>2</sup> |  |  |
| 4      | 5C1      | 3E                |                                 |  |  |
| 5      | 641      | 00 8A 00 00 27 10 | 设置目标速度 10000count/s             |  |  |
| 3      | 5C1      | 3E                |                                 |  |  |
| 6      | 641      | 01 00 00 00 00 01 | 电机使能                            |  |  |
| 0      | 6 5C1 3E |                   |                                 |  |  |
| 7      | 641      | 00 87 00 00 27 10 | 设置相对运动位置,比如 10000count,运动方向取决   |  |  |
|        | 5C1      | 3E                | 于相对位置值的正负,正值向前运动,负值向后运动         |  |  |
| ο      | 641      | 00 83             | 开始运动                            |  |  |
| δ      | 5C1      | 3E                |                                 |  |  |
| 0      | 641      | 00 05 00 01       | 读取实际速度                          |  |  |
| 9      | 5C1      | 00 00 27 44 3E    |                                 |  |  |
| 10     | 641      | 00 02             | 读取当前位置                          |  |  |
| 10 5C1 |          | 00 77 AA C1 3E    |                                 |  |  |
| 11     | 641      | 00 84             | 停止运动                            |  |  |
|        | 5C1      | 3E                |                                 |  |  |
| 12     | 641      | 01 00 00 00 00 00 | 电机失能                            |  |  |
| 12 5C1 |          | 3E                |                                 |  |  |

### 7.4.3 连续运动模式

| Steps | COB-ID | Message              | Comment                                        |
|-------|--------|----------------------|------------------------------------------------|
| 1     | 641    | 00 4E 00 00 00 03    | 设置控制模式为位置控制                                    |
|       | 5C1    | 3E                   |                                                |
| 2     | 641    | 00 8D 00 00 00 00    | 设置运动模式为连续运动模式(相当于速度模式,以                        |
| 2     | 5C1    | 3E                   | 设定速度连续运行)                                      |
| 2     | 641    | 00 88 00 00 75 30    | 设置加速度 30000count/s <sup>2</sup> (加速度最大为 3 倍设定速 |
| 3     | 5C1    | 3E                   | 度值)                                            |
| 4     | 641    | 00 89 00 00 75 30    | 设置减速度 30000count/s <sup>2</sup> (减速度最大为 3 倍设定速 |
| 4     | 5C1    | 3E                   | 度值)                                            |
|       | 641    | 00 8A 00 00 27 10    | 设置速度 10000count/s (额定速度详见选型手册),运               |
| 5     | 501    | 2E                   | 动过程中可以实时修改速度,运动方向取决于速度值                        |
| 501   | 301    | 5E                   | 的正负                                            |
| 6     | 641    | 01 00 00 00 00 01    | 电机使能                                           |
| 0     | 5C1    | 3E                   |                                                |
| 7     | 641    | 00 83                | 开始运动                                           |
|       | 5C1    | 3E                   |                                                |
| 0     | 641    | 00 05 00 01          | 读取实际速度                                         |
| 0     | 5C1    | 00 00 75 CA 3E       |                                                |
| 0     | 641    | 00 02                | 读取当前位置                                         |
| 9     | 5C1    | 00 8D CA DE 3E       |                                                |
| 10    | 641    | 00 84                | 停止运动                                           |
|       | 5C1    | 3E                   |                                                |
| 11    | 641    | 01 00 00 00 00 00 00 | 电机失能                                           |
| 5C1   | 5C1    | 3E                   |                                                |

### 7.4.4 速度模式

| Steps | COB-ID   | Message           | Comment                                         |  |  |
|-------|----------|-------------------|-------------------------------------------------|--|--|
| 1     | 641      | 00 4E 00 00 00 02 | 设置控制模式为速度控制                                     |  |  |
|       | 1 5C1 3E |                   |                                                 |  |  |
| 2     | 641      | 01 12 00 00 00 00 | 设置控制源为不使用                                       |  |  |
|       | 5C1      | 3E                |                                                 |  |  |
| 2     | 641      | 01 FD 00 00 00 00 | 设置模拟量类型为内部使用                                    |  |  |
| 5     | 5C1      | 3E                |                                                 |  |  |
| 4     | 641      | 00 88 00 00 75 30 | 设置加速度 30000 count/s <sup>2</sup> (加速度最大为 3 倍设定速 |  |  |
| 4     | 5C1      | 3E                | 度值)                                             |  |  |
| 5     | 641      | 00 89 00 00 75 30 | 设置减速度 30000 count/s <sup>2</sup> (减速度最大为 3 倍设定速 |  |  |
| 5     | 5C1      | 3E                | 度值)                                             |  |  |
| (     | 641      | 01 FE 00 00 27 10 | 设置模拟量值(此模式下为目标速度)为10000(单位                      |  |  |
| 0     | 5C1      | 3E                | count/s)                                        |  |  |
| 7     | 641      | 01 00 00 00 00 01 | 电机使能                                            |  |  |
|       | 5C1      | 3E                |                                                 |  |  |
| 0     | 641      | 00 08             | 读取当前电机电流                                        |  |  |
| 8     | 5C1      | 00 00 02 E9 3E    |                                                 |  |  |
| 0     | 641      | 00 05 00 01       | 读取实际速度                                          |  |  |
| 9     | 5C1      | 00 00 25 FE 3E    |                                                 |  |  |
| 10    | 641      | 00 02             | 读取当前位置                                          |  |  |
| 10    | 5C1      | 00 9D 1F A2 3E    |                                                 |  |  |
| 11    | 641      | 01 00 00 00 00 00 | 电机失能                                            |  |  |
|       | 5C1      | 3E                |                                                 |  |  |

### 7.4.5 力矩模式

| Steps | COB-ID | Message           | Comment                          |
|-------|--------|-------------------|----------------------------------|
| 1     | 641    | 00 4E 00 00 00 01 | 设置控制模式为力矩控制                      |
|       | 5C1    | 3E                |                                  |
| 2     | 641    | 01 12 00 00 00 00 | 设置控制源为不使用                        |
| 2     | 5C1    | 3E                |                                  |
| 2     | 641    | 01 FD 00 00 00 00 | 设置模拟量类型为内部使用                     |
| 3     | 5C1    | 3E                |                                  |
| 4     | 641    | 01 FE 00 00 03 E8 | 设置模拟量值(此模式下为目标电流)为1000(单位        |
| 4     | 5C1    | 3E                | mA)                              |
| 5     | 641    | 02 04 00 00 27 10 | 设置最大速度限制 10000 (单位 count/s),此参数在 |
| 5     | 5C1    | 3E                | 下使能状态才能修改                        |
| (     | 641    | 01 00 00 00 00 01 | 电机使能                             |
| 6     | 5C1    | 3E                |                                  |
| 7     | 641    | 00 08             | 读取当前电机电流                         |
|       | 5C1    | 00 00 02 16 3E    |                                  |
| 0     | 641    | 00 05 00 01       | 读取实际速度                           |
| 8     | 5C1    | 00 00 18 8A 3E    |                                  |
| 0     | 641    | 00 02             | 读取当前位置                           |
| 9     | 5C1    | 00 A0 4E 7D 3E    |                                  |
| 10    | 641    | 01 00 00 00 00 00 | 电机失能                             |

<sup>TeroEr</sup> 零差云控 ZeroErr

# 7.5 地址表

### 7.5.1 参数与变量地址表

| 索引<br>(16进制) | 子索引<br>(16 进制) | 定义               | 属性 | 单位      | 说明                                                                                                    |
|--------------|----------------|------------------|----|---------|----------------------------------------------------------------------------------------------------|
| 1            | 3              | 硬件版本             | RO | -       | 关节模组的硬件版本,以十进制表示                                                                                                    |
| 1            | 4              | 固件版本             | RO | -       | 关节模组的固件版本,以十进制表示                                                                                                    |
| 2            | -              | 实际位置             | RO | count   | 输出端实际位置值                                                                                                    |
| 5            | 1              | 实际速度             | RO | count/s | 输出端的实际速度值                                                                                                    |
| 8            | -              | 实际电机电<br>流       | RO | mA      | 电机实时电流                                                                                                    |
| 9            | -              | U相电流             | RO | mA      | 电机 U 相电流                                                                                                    |
| А            | -              | V相电流             | RO | mA      | 电机 V 相电流                                                                                                    |
| D            | -              | U相电压             | RO | mA      | 电机 U 相电压                                                                                                    |
| Е            | -              | V相电压             | RO | mV      | 电机 V 相电压                                                                                                    |
| F            | -              | W相电压             | RO | mV      | 电机 W 相电压                                                                                                    |
| 1F           | -              | 错误代码             | RO | -       | 电机实时状态值对应:<br>0:准备完成<br>错误码:详见《eRob 机器人关节模组<br>用户手册》的"附录 2:错误代码及处<br>理"                                                                                        |
| 20           | -              | 运行状态             | RO | -       | <ol> <li>停止运动</li> <li>运动中</li> <li>重复停止中</li> </ol>                                                                                                    |
| 22           | -              | 数字量输入            | RO | -       | <ul> <li>读取外部输入状态,bit0~5分别对应</li> <li>IN1~6,每一位状态值对应:</li> <li>0-Switched off (逻辑输入状态 OFF)</li> <li>1-Switched ON(逻辑输入状态 ON)</li> <li>关节模组仅对应 IN1~2</li> </ul> |
| 23           | -              | 模拟量输入            | RO | mV      | 读取外部模拟量输入                                                                                                    |
| 24           | -              | 直流母线电<br>压       | RO | mV      | 读取电源输入电压                                                                                                    |
| 26           | -              | 功率温度             | RO | °C      | 读取驱动功率部分温度                                                                                                    |
| 33           | -              | 持续电流             | RO | mA      | 对应 eTunner 上位机安全电源界面:持续电流                                                                                                    |
| 34           | -              | 峰值电流             | RO | mA      | 对应 eTunner 上位机安全电源界面:峰<br>值电流                                                                                                    |
| 35           | -              | 峰 值 电 流 持<br>续时间 | RO | ms      | 限定输出电机的峰值电流持续时间                                                                                                    |
| 43           | -              | CAN 地址           | RW | -       | 关节 CAN_ID 号                                                                                                    |

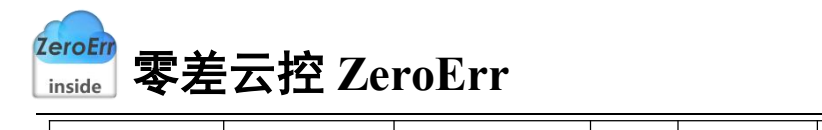

| 44 | - | CAN 波特率          | RO | bps     | 波特率表示每秒钟传送的码元符号的个数,是衡量数据传送速率的指标,它用<br>单位时间内载波调制状态改变的次数来<br>表示。目前固定为1Mbps,不可更改。                                                                         |
|----|---|------------------|----|---------|----------------------------------------------------------------------------------------------------|
| 4E | - | 运行模式             | RW | -       | <ol> <li>1: 力矩控制;</li> <li>2: 速度控制;</li> <li>3: 位置控制;</li> <li>4: 纯装载机模型。</li> </ol>                                                                   |
| 50 | - | 最大速度             | RW | count/s | 以出厂值设定值为准。                                                                                                    |
| 52 | - | 位置限制(最<br>小值)    | RW | count   | 电机允许运动到的最小位置                                                                                                    |
| 53 | - | 位置限制(最<br>大值)    | RW | count   | 电机允许运动到的最大位置                                                                                                    |
| 54 | - | 允 许 最 大 位<br>置误差 | RW | count   | 电机目标位置和实际位置的最大允许误<br>差值,误差超过该值则报错。<br>各型号关节出厂设定 n 范围:<br>eRob70/eRob80/eRob90/eRob110 :<br>5242~10484<br>eRob142: 1800~4320<br>此保护参数可根据应用场景实际测试来<br>调整 |
| 55 | - | 允 许 最 大 速<br>度误差 | RW | count/s | 电机目标速度和实际速度的最大允许误<br>差值,误差超过该值则报错。<br>各型号关节出厂设定 n 范围:<br>eRob70/eRob80/eRob90/eRob110eRob14<br>2:42000~84000<br>此保护参数可根据应用工况实测速度误<br>差最大值来调整。          |
| 56 | - | 堵转电流             | RW | mA      | 此参数按持续电流的百分比设置,各型<br>号关节出厂设定 n 对应:<br>eRob70/eRob80/eRob90: 120%持续电<br>流;<br>eRob110/eRob142: 110%持续电流;                                                |
| 57 | - | 堵转速度             | RW | count/s | 当电机电流>堵转电流且电机转速低于<br>堵转转速且持续超过堵转时间时则报警<br>电机堵转并切断电机电流输出。                                                                                               |
| 58 | - | 堵转时间             | RW | ms      | 堵转持续时间                                                                                                    |
| 62 | - | 最大単相电<br>流(关断)   | RW | mA      | 对应 eTunner 上位机安全电源界面:最<br>大单相电流(关断)                                                                                                    |
| 63 | - | 最大电机电<br>流(关断)   | RW | mA      | 对应 eTunner 上位机安全电源界面:最<br>大电机电流 (关断)                                                                                                    |
| 64 | - | 位置环增益            | RW | -       | 出厂设定值己适应 85%以上应用场景。                                                                                                    |

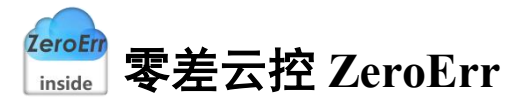

| 66  | - | 速度环增益                   | RW | -                    | 如需进行手动调节,可以借助 eTunner                                                                                                    |
|-----|---|-------------------------|----|----------------------|----------------------------------------------------------------------------------------------------|
| 67  | - | 速度环积分                   | RW | -                    | 上位机示波器功能采集相应的目标指令<br>与反馈指令进行微调。                                                                                             |
| 86  | - | 绝对目标位<br>置              | RW | count                | 设定电机运动到的目标位置                                                                                                    |
| 87  | - | 相对位置                    | RW | count                | 走绝对目标位置需先将此值设为0                                                                                                    |
| 88  | - | 轮廓加速度                   | RW | count/s <sup>2</sup> | 推荐轮廓加速度最大为3倍的设定轮廓<br>速度值                                                                                                    |
| 89  | - | 轮廓减速度                   | RW | count/s <sup>2</sup> | 推荐轮廓减速度最大为3倍的设定轮廓<br>速度值                                                                                                    |
| 8A  | - | 轮廓速度                    | RW | count/s              | 请参照《eRob 机器人关节模组用户手<br>册》的"第三章 关节基本参数",设定<br>的轮廓速度不超过输出端峰值转速。                                                               |
| 8B  | - | 加加速度设定                  | RW | us                   | 此值设定对应:<br>0-50us<br>1-100us<br>2-200us<br>3-400us<br>4-800us<br>5-1600us<br>6-3200us<br>7-6400us<br>8-12800us<br>9-25600us |
| 8C  | - | 急停速度                    | RW | count/s <sup>2</sup> | 发生温度报警或到达限位时马达急停减<br>速度                                                                                                    |
| 8D  | - | 运动模式                    | RW | -                    | 运动模式设定值对应:<br>0:连续运动模式(相当于速度模式,以<br>设定速度连续运行)<br>1:目标位置模式<br>2:往返运动模式                                                       |
| 93  | - | 停止时间                    | RW | ms                   | 往返运动模式时转向停止的时间                                                                                                    |
| 9C  | - | 电机转角                    | RO | count                | 电机端转过的编码器位置值                                                                                                    |
| 9E  | - | 应用加减速<br>  限制所有运<br>  动 | RW | -                    | 设定值对应:<br>0: 仅受最大允许速度设定限制<br>1: 运动受加减速度设定限制                                                                                 |
| 9F  | - | 负载转角                    | RO | count                | 负载端转过的编码器单圈位置值                                                                                                    |
| FD  | - | 三 项 电 流 和<br>误差         | RW | mA                   | 电机的 UVW 三相电流和误差值                                                                                                    |
| FE  | - | W相电流                    | RO | mA                   | 电机的 W 相电流                                                                                                    |
| FF  | - | COM 号                   | RW | -                    | RS485 COM 口的 ID 号                                                                                                    |
| 109 | - | 定位完成阈<br>值              | RW | count                | 位置跟随误差在"定位完成阈值"设定<br>值以下,持续时间超过"定位完成判定                                                                                      |
| 10A | - | 定位完成判                   | RW | ms                   | 时间"设定的时间后,认为定位完成。                                                                                                    |

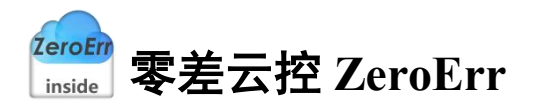

|     |   | 定时间                |      |                   |                           |
|-----|---|--------------------|------|-------------------|---------------------------|
|     |   |                    |      |                   | 0: 电机关闭                   |
|     |   |                    |      |                   | 1: 电机打开                   |
| 10C | - | 目标到达状              | RO   | -                 |                           |
|     |   | 念                  |      |                   | 3: 等待定位时间清除               |
|     |   |                    |      |                   | 4: 日标到达<br>0. <i>工</i> 体田 |
| 112 |   |                    | DW   |                   | 0: 小使用<br>1. EtherCAT     |
| 112 | - |                    | Γ.vv | -                 | 1: EulerCAT<br>16. 醒效批    |
|     |   |                    |      |                   | 当发生多圈由池相关报警时(单圈型号         |
|     |   |                    |      |                   | 的关节无此报警),排除故障后,写1         |
|     |   |                    |      |                   | 重置负载端编码器并清除报警。请注意:        |
| 114 |   | 重置负载端              |      |                   | 发送此命令将会清除编码器多圈值,请         |
| 114 | - | 编码器                | -    | -                 | 参照《eRob 机器人关节模组用户手册》      |
|     |   |                    |      |                   | 的"第10.4 使用多圈功能的关节位置和      |
|     |   |                    |      |                   | 注意事项"执行复位操作,并确认设备         |
|     |   |                    |      |                   | 零点。                       |
|     |   |                    |      |                   | 可否通过 ECAT 修改位置坏、速度坏参      |
| 124 | - | 使 用 忌 线 调<br>节 PID | RW   | -                 | 级伏定于此参级值:                 |
|     |   |                    |      |                   | 0: 小可以<br>1. 可以           |
|     |   | <br>最大输出力          |      |                   | 通过此值设定峰值由流,按持续由流的         |
| 129 | - | 矩                  | RW   | 0.10%             | 千分比设定                     |
| 204 |   | 最大速度限              | DW   | + / -             | 此参数为力矩控制模式的速度限制,此         |
| 204 | - | 制                  | ĸw   | count/s           | 参数下使能状态才能修改               |
| 20D | _ |                    | RO   | mNm               | 此参数仅带扭矩传感器的关节型号           |
|     |   |                    |      |                   | (eRobxxxxxx-xx-18xT) 支持   |
| 232 | 1 | 模组流水号              | RO   | -                 | 记录模组流水号,以十进制表示            |
|     |   |                    |      |                   | 记录模组型号相关信息,每4个 bit 位      |
|     |   |                    |      |                   | 组成的十六进制数代表一种信息:           |
|     |   |                    |      |                   | bit0~bit3: 外壳类型(保留)       |
| 222 | 2 | 模组型号信              | DO   |                   | bit4~bit7: 电机类型           |
| 232 | 2 | 息                  | RO   | RO -              | bit8~bit11: 安装类型(保留)      |
|     |   |                    |      |                   | bit12~bit15: 减速比          |
|     |   |                    |      | bit16~bit19: 关节外径 |                           |
|     |   |                    |      |                   | bit20~bit31: 保留           |
|     |   |                    |      |                   | 记录模组型号相关信息,每4个 bit 位      |
|     |   | 一世四世史              |      |                   | 组成的十六进制数代表一种信息:           |
| 232 | 5 | 快                  | RO   | -                 | bit0~bit3: 输出端编码器配置       |
|     |   |                    |      |                   | bit4~bit7: 有无扭矩传感器        |
|     |   |                    |      |                   | bit8~bit11: 通信类型          |

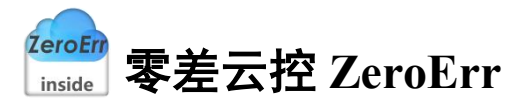

|     |   |            |    |    | bit12~bit15: 通孔直径          |  |             |
|-----|---|------------|----|----|----------------------------|--|-------------|
|     |   |            |    |    | bit16~bit19: 有无制动器         |  |             |
|     |   |            |    |    | bit20~bit23: 减速机类型         |  |             |
|     |   |            |    |    | bit24~bit27: 安装类型          |  |             |
|     |   |            |    |    | bit28~bit31: 保留            |  |             |
| 232 | 6 | 硬件变更识<br>别 | RO | -  | 记录硬件变更,以十进制表示              |  |             |
|     |   |            |    |    | 记录 CANOpen 版本模组的 PCBA 板是   |  |             |
|     |   |            |    |    | 否带 IO 功能,设定的值对应:           |  |             |
| 222 | 7 | 是否带 IO 功   | RO | DO | DO                         |  | 0: 不带 IO 功能 |
| 232 | / | 能的识别号      |    | -  | 1: 带 IO 功能                 |  |             |
|     |   |            |    |    | 注: EtherCAT 版本的模组均带 IO 功能, |  |             |
|     |   |            |    |    | 该参数均置为0。                   |  |             |
|     |   |            |    |    | 记录模组的版本相关信息,每4个 bit        |  |             |
|     |   |            |    |    | 位组成的十六进制数代表一种信息:           |  |             |
|     |   |            |    |    | bit0~bit3: 电机版本            |  |             |
|     |   |            |    |    | bit4~bit7: 电机外壳版本          |  |             |
| 232 | 8 | 模组版本号      | RO | -  | bit8~bit11: 机械版本(可视)       |  |             |
|     |   |            |    |    | bit12~bit15: 减速器版本号        |  |             |
|     |   |            |    |    | bit16~bit19: 驱动器版本号        |  |             |
|     |   |            |    |    | bit20~bit23: 机械版本(非可视)     |  |             |
|     |   |            |    |    | bit24~bit31: 保留            |  |             |

注: 查询索引为 232 的参数要求模组固件版本为 X5061715X 或之后的固件版本。

### 7.5.2 命令地址表

| 索引<br>(16进制) | 子索引<br>(16 进制) | 定义   | 属性 | 是否带<br>参数 | 说明                                                    |
|--------------|----------------|------|----|-----------|-------------------------------------------------------|
| 83           | -              | 开始运动 | W  | 否         | 伺服接收到此命令,电机按设定加速度、<br>速度启动运行                          |
| 84           | -              | 停止运动 | W  | 否         | 伺服接收到此命令,电机按设定减速度<br>减速停止                             |
| E8           | -              | 保存   | W  | 否         | 保存参数设置,写入后等待 3s 保存完成,方可断电重启                           |
| 100          | -              | 电机使能 | W  | 是         | 控制电机上下使能:<br>0:下使能(电机下电并自动刹车抱闸)<br>1:上使能(电机上电并自动释放刹车) |
| 14F          | -              | 释放刹车 | W  | 否         | 请参照《eRob 机器人关节模组用户手 册》的"第7章 重要的制动器使用说明"               |

### 7.5.3 模组信息解析说明

| 类型    | 组成参数                           | 组成方式                    |
|-------|--------------------------------|-------------------------|
| 模组序列号 | 1、关节外径(地址索引232,子索引2,           | ● 模组序列号=模组关节外径编号(3)     |
|       | bit16~bit19),不同参数值对应的关节外       | 位)+模组流水号(8位)            |
|       | 径编号如下:                         | ● 示例:                   |
|       | 参数值 关节外径编号                     | 对于某模组,读取得到:             |
|       | 1、7、8 070                      | 1)关节外径参数值为1,则其关节外       |
|       | 2 080                          | 径编号为070(见左栏);           |
|       | 3 090                          | 2)模组流水号参数值为1111,则用      |
|       | 4 110                          | 0 补足八位后得到 00001111;     |
|       | 5 142                          | 综上,该模组的序列号为:            |
|       | 6 170                          | 07000001111             |
|       | 2、模组流水号(地址索引 232, 子索引          |                         |
|       | 1),以十进制表示,不足八位的部分用             |                         |
|       | 0 补足                           |                         |
| 模组型号  | 1、关节外径(地址索引232,子索引2,           | ● 模组型号= "eRob" +关节外径编号+ |
|       | <br>  bit16~bit19),不同参数值对应的关节外 | 减速机类型标识+减速比编号+安装        |
|       | 径编号如下:                         | 类型标识+ "-" +有无制动器标识+输    |
|       | 参数值 关节外径编号                     | 出端编码器配置标识+ "-" + "18" + |
|       | 1, 7, 8 70                     | 通信类型标识+有无扭矩传感器标识        |
|       | 2 80                           | ● 示例:                   |
|       | 3 90                           | 对于某模组,读取得到:             |
|       | 4 110                          | 1)关节外径参数值为1,则其关节外       |
|       | 5 142                          | 径编号为70(见左栏);            |
|       | 6 170                          | 2) 减速机类型参数值为 2, 则其减速    |
|       |                                | 机类型标识为 H(见左栏)           |
|       | 2、减速机类型(地址索引 232, 子索引          | 3) 减速比参数值为3,则其减速比编      |
|       | 5, bit20~bit23), 不同参数值对应的减     | 号为 100 (见左栏)            |
|       | 速机类型标识如下:                      | 4) 安装类型参数值为1,则其安装类      |
|       | 参数值 减速机类型标识                    | 型标识为I(见左栏)              |
|       | 1 F                            | 5) 有无制动器参数值为 2, 则其有无    |
|       | 2 H                            | 制动器标识为 B(见左栏)           |
|       |                                | 6) 输出端编码器配置参数值为 2, 则    |
|       | 3、减速比(地址索引 232, 子索引 2,         | 其输出端编码器配置标识为 M(见左<br>栏) |

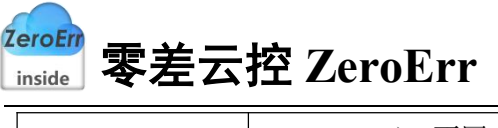

bit12~bit15),不同参数值对应的减速比 编号如下: 参数值 减速比编号 1 50 2 80 3 100 4 120 5 160 4、安装类型(地址索引232,子索引5, bit24~bit27),不同参数值对应的安装类 型标识如下: 参数值 安装类型标识 1 Ι 2 Т 3 BI 4 BT 5、有无制动器(地址索引232,子索引 5, bit16~bit19), 不同参数值对应的有 无制动器标识如下: 参数值 有无制动器标识 F 1 2 В 6、输出端编码器配置(地址索引232, 子索引 5, bit0~bit3), 不同参数值对应 的输出端编码器配置标识如下: 参数值 输出端编码器配置标识 S 1 2 Μ 3 HS 4 HM 7、通信类型(地址索引232,子索引5, bit8~bit11),不同参数值对应的通信类

7)通信类型参数值为1,则其通信类型标识为E(见左栏)
8)有无扭矩传感器参数值为1,则其
有无扭矩传感器标识为N(见左栏)
综上,该模组的型号为:

eRob70H100I-BM-18EN

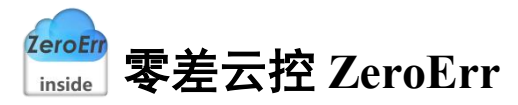

|         | 型标识如下:       |                 |    |                            |
|---------|--------------|-----------------|----|----------------------------|
|         | 参数值          | 通信类型标识          |    |                            |
|         | 1            | Е               |    |                            |
|         | 2            | С               |    |                            |
|         |              |                 |    |                            |
|         | 8、有无扭矩(      | 专感器(地址索引 232,   | 子  |                            |
|         | 索引 5,bit4~   | bit7),不同的参数值对/  | 应  |                            |
|         | 的有无扭矩传       | 感器标识如下:         |    |                            |
|         | 参数值          | 有无扭矩传感器标识       |    |                            |
|         | 1            | N               |    |                            |
|         | 2            | Т               |    |                            |
| 模组硬件版本号 | 1、硬件版本       | (地址索引1,子索引3)    | )  | ● 模组硬件版本号=模组硬件版本+"_"       |
|         |              |                 |    | +模组硬件变更识别+""+CANOpen       |
|         | 2、硬件变更i      | 识别(地址索引232,子)   | 索  | 版本模组是否带 IO 功能的识别号          |
|         | 引 6)         |                 |    | ● 示例:                      |
|         |              |                 |    | 对于某模组,读取得到:                |
|         | 3、CANOpen    | 版本模组是否带 IO 功能   | 能  | 1)硬件版本参数值为1005             |
|         | -<br>的识别号(地  | 山址索引 232,子索引 7) |    | 2)硬件变更识别为1                 |
|         |              |                 |    | 3) CANOpen 版本是否带 IO 功能的    |
|         |              |                 |    | 识别号为1                      |
|         |              |                 |    | 综上,该模组的硬件版本号为:             |
|         |              |                 |    | 1005 1 1                   |
| 模组版本号   | 1、电机版本       | (地址索引 232,子索引 8 | 8, | <br>● 模组版本号= "MC" +电机版本号+电 |
|         | bit0~bit3),不 | 同参数值对应的电机版      | 本  | 机外壳版本号+"."+机械版本(可视)        |
|         | 号如下:         |                 |    | 编号+减速器版本号+"."+驱动器版         |
|         | 参数值          | 电机版本号           | ٦  | 本号+机械版本(非可视)编号             |
|         | 1            | 1               | +  | ● 示例:                      |
|         | 2            | 2               | +  | 对于某模组,读取得到:                |
|         |              |                 |    | 1) 电机版本参数值为 2, 则其电机版       |
|         | 2、电机外壳牌      | 版本(地址索引 232,子)  | 索  | 本号为2(见左栏)                  |
|         | 引 8,bit4~bit | t7),不同参数值对应的    | 电  | 2) 电机外壳版本参数值为1,则其电         |
|         | 机外壳版本号       | 如下:             |    | 机外壳版本号为 A (见左栏)            |
|         | 参数值          | 电机外壳版本号         |    | 3) 机械版本(可视)参数值为 B,则        |
|         | 1            | A               |    | 其机械版本(可视)编号为B(见左栏)         |
|         | 2            | В               | 1  | 4) 减速器版本参数值为 3, 则其减速       |
|         | 3            | С               |    | 器版本号为 C (见左栏)              |

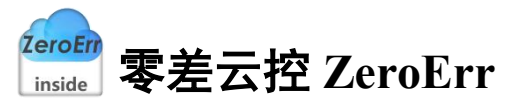

| 4 | D |
|---|---|
| 5 | Е |

3、机械版本(可视)(地址索引 232,
子索引 8, bit8~bit11),不同参数值对应
的机械版本(可视)编号如下:

| 1 | 1 |
|---|---|
|   | 1 |
| 2 | 2 |
| 3 | 3 |
| 4 | 4 |
| 5 | 5 |
| 6 | 6 |
| 7 | 7 |
| 8 | 8 |
| 9 | 9 |
| А | А |
| В | В |
| С | C |
| D | D |
| Е | Е |

5)驱动器版本参数值为 D,则其驱动
器版本号为 D(见左栏)
6)机械版本(非可视)参数值为 5,

则其机械版本(非可视)编号为E(见左 栏)

> 综上, 该模组的版本号为: MC2A.BC.DE

4、减速器版本(地址索引 232, 子索引
8, bit12~bit15),不同参数值对应的减
速器版本号如下:

| 参数值 | 减速器版本号 |
|-----|--------|
| 1   | А      |
| 2   | В      |
| 3   | С      |
| 4   | с      |
| 5   | D      |
| 6   | d      |
| 7   | Е      |
| 8   | e      |

| <b>ZeroErr</b> | <b>帚关二块</b> 7 |
|----------------|---------------|
| inside         | 冬左云投 LeroErr  |

| 5. | 驱动器版        | 反本(地址索引232,子索引      |  |  |
|----|-------------|---------------------|--|--|
| 8, | bit16~bit   | 19),不同参数值对应的驱       |  |  |
| 动  | 动器版本号如下:    |                     |  |  |
|    | 参数值         | 驱动器版本号              |  |  |
|    | 1           | 1                   |  |  |
|    | 2           | 2                   |  |  |
|    | 3           | 3                   |  |  |
|    | 1           | 4                   |  |  |
|    | 4           | 4                   |  |  |
|    | 5           | 5                   |  |  |
|    | 6           | 6                   |  |  |
|    | 7           | 7                   |  |  |
|    | 8           | 8                   |  |  |
|    | 9           | 9                   |  |  |
|    | Α           | А                   |  |  |
|    | В           | В                   |  |  |
|    | С           | С                   |  |  |
|    | D           | D                   |  |  |
|    | Е           | Е                   |  |  |
|    |             | <u> </u>            |  |  |
| 6. | ,机械版本       | (非可视)(地址索引 232,     |  |  |
| -7 | 索引 8, 1     | oit20~bit23),不同参数值x |  |  |
| 「」 | 的机械版        | 太(韭可视)编号如下·         |  |  |
|    | <u>余</u> 粉估 |                     |  |  |
|    | <b>ジ</b> 奴阻 |                     |  |  |
|    | 1           | A                   |  |  |
|    | 2           | В                   |  |  |
|    | 3           | С                   |  |  |
|    | 4           | D                   |  |  |
|    | 5           | E                   |  |  |

# 8. 参考资料

- 1、 《eRob CANopen and EtherCAT 用户手册\_V1.6.pdf》.
- 2、 《eRob 机器人关节模组用户手册\_V3.34.pdf》.

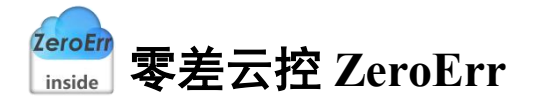

# 9. 附录 1 CAN 自定义协议定义的错误代码表

| 序 | 报错代码   | 报警说明            | 排查建议                            |
|---|--------|-----------------|---------------------------------|
| 号 | (十六进制) |                 |                                 |
| 1 | 0x0015 | 在电机运动期间,参数赋值或命令 | 请检查使能与运动过程中是否有写                 |
|   |        | 调用无效            | 不支持修改的参数或命令。                    |
| 2 | 0x0016 | 在电机使能情况下,参数赋值或命 |                                 |
|   |        | 令调用无效           |                                 |
| 3 | 0x001F | 上电后换向未完成,无法使能   | 请参考《eRob CANopen and            |
|   |        |                 | EtherCAT User Manual V1.6.pdf》第 |
|   |        |                 | 5.1.1 从电源打开到伺服使能操作              |
|   |        |                 | 时序,请确保关节模组上电后,主                 |
|   |        |                 | 站控制器至少需延时8秒后再发命                 |
|   |        |                 | 令给关节模组。                         |
| 4 | 0x0027 | 如果电机关闭,无法开始运动   | 请检查发送了"电机使能"命令后,                |
|   |        |                 | 才能发送"开始运动"命令,如果                 |
|   |        |                 | 使能后发送报错,请先排查故障,                 |
|   |        |                 | 然后清除报错,再发送"电机使能"                |
|   |        |                 | 与"开始运动"的命令。                     |
| 5 | 0x0030 | 尝试使用无效的运动模式值开始运 | 请检查"运动模式"的设置是否正                 |
|   |        | 动               | 确,当设置为-1时会报此错误。                 |
| 6 | 0x0032 | 此命令需要一个参数       | 请参考第 7.3 章节正确发送写命令              |
|   |        |                 | 的报文                             |
| 7 | 0x0033 | 此命令不需要参数        | 请参考第 7.3 章节正确发送写命令              |
|   |        |                 | 的报文                             |
| 8 | 0x0056 | 如果继电器尚未激活,则无法启用 | 请确保关节模组上电后, 主站控制                |
|   |        | 电机              | 器至少需延时8秒后再发命令给关                 |
|   |        |                 | 节模组。                            |
| 9 | 0x014A | 没有使用刹车控制        | 请通过 eTunner 上位机软件的"设置           |
|   |        |                 | 马达"界面查看制动器类型是否配                 |
|   |        |                 | 置为"电磁摩擦式",当配置为"不                |
|   |        |                 | 使用"时,发送刹车控制的命令,                 |
|   |        |                 | 将报此错误。                          |